## Best Practices for Corrections Test Administrators

Welcome and thank you for joining me today! I will begin soon. Please note you have been MUTED and I will answer questions at the end of my presentation.

> A presentation by GED Testing Service for COABE Mellissa Hultstrand

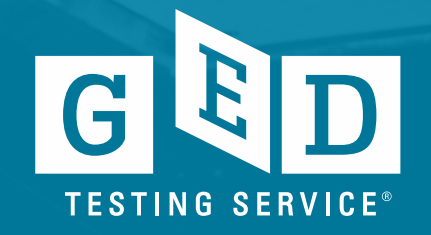

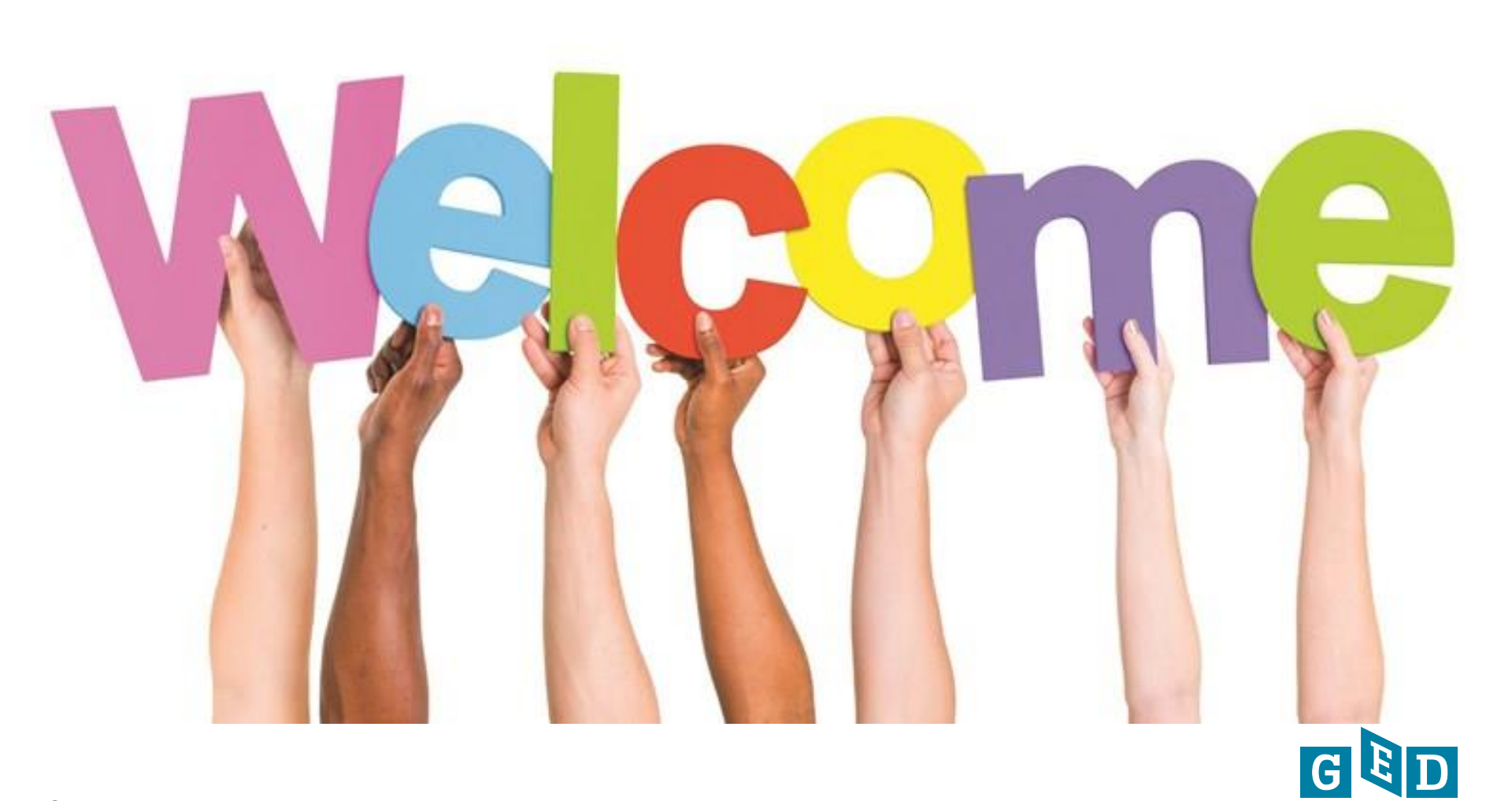

TESTING SERVICE®

2

#### **Session Objectives**

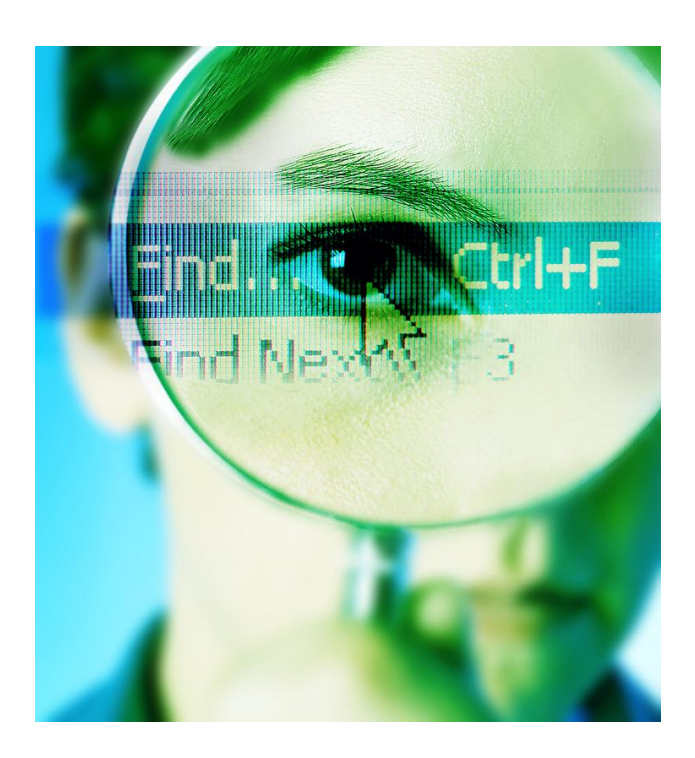

- Readiness to Test
- Test Day
- Managing Testing Issues
- Service Direct
- Recent Updates
- •Did you know?
- Our Website
- Helpful Information and Resources

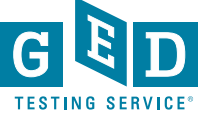

## Readiness to Test

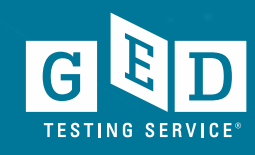

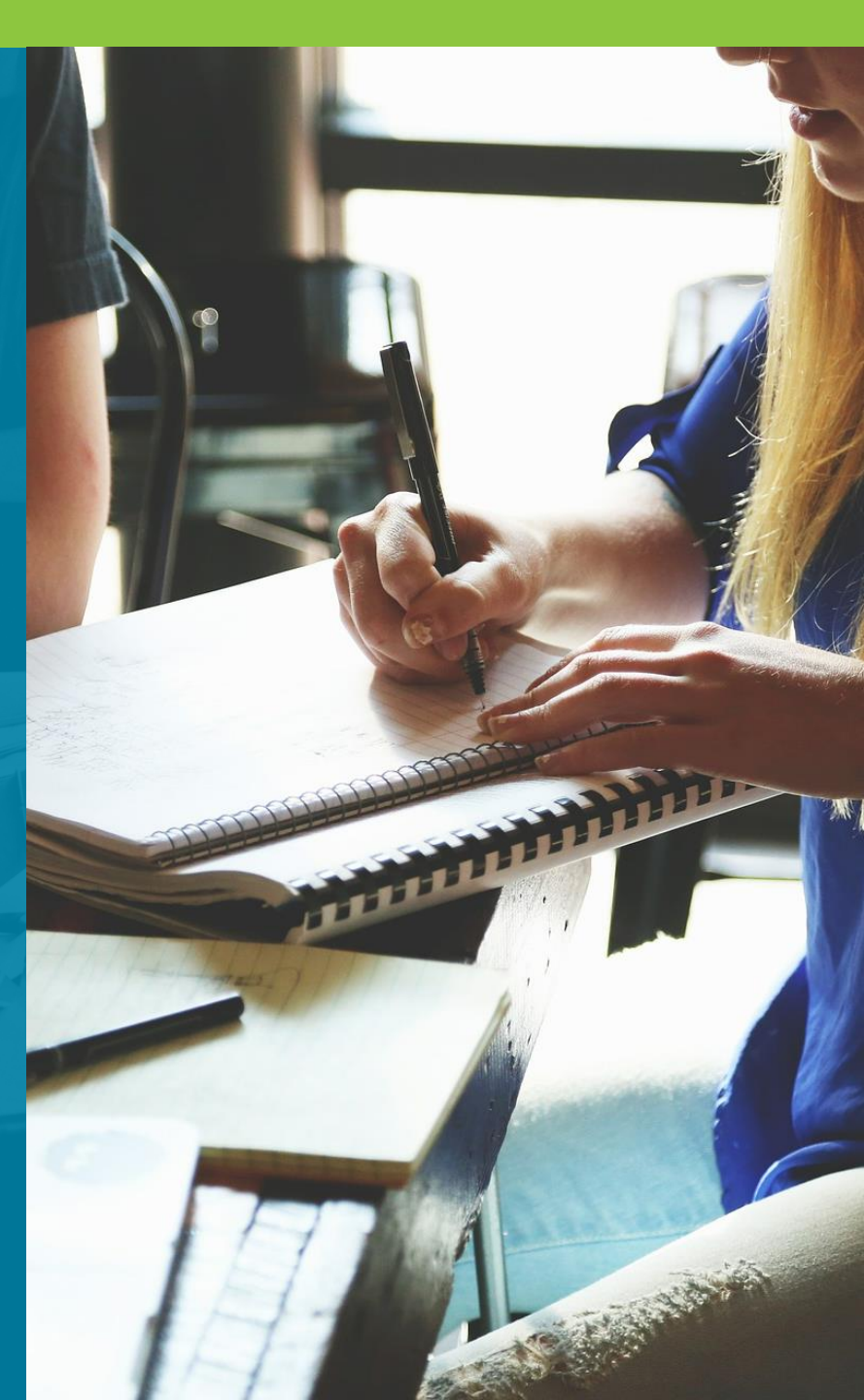

### When Should We Test?

Best to use consistent program wide guidelines for readiness to test, i.e. GED Ready scores and other indicators Don't overuse GED Ready. It is designed to be utilized once coursework has been completed and instructors are reasonably confident an individual is likely to perform well.

Prevent test-takers from being discouraged by not having them take the operational GED test pefore they are adequately prepared.

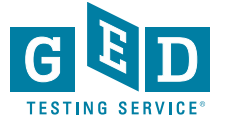

### **GED<sup>®</sup> Ready**

| Realistic practice opportunity | Computer based and same platform as GED <sup>®</sup> test                |
|--------------------------------|--------------------------------------------------------------------------|
| Standardized and normed        | Same norming and standardization study as official test                  |
| Predictive                     | Highly predictive of performance on the GED <sup>®</sup> test            |
| Half-length                    | Each subject area is half the length of the actual GED <sup>®</sup> test |
|                                | GBD                                                                      |

G

**TESTING SERVICE®** 

D

6

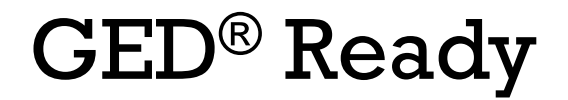

Detailed Score Report – very important that this is provided to the educators

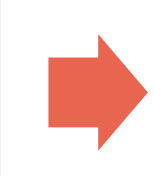

Instructional feedback – extended response (RLA) scored by educators Online scoring tools (provide writing scores, feedback, and suggestions for improvement)

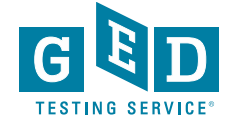

# Three Score Level Indicators on GED Ready $^{\ensuremath{\mathbb{R}}}$

| Not Likely to<br>Pass | Too Close to<br>Call | Likely to<br>Pass |  |  |
|-----------------------|----------------------|-------------------|--|--|
| <b>100-133</b>        | 134-144              | 145-200           |  |  |
|                       |                      |                   |  |  |

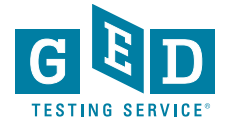

### **Test Registration**

#### Create an account in **GED** Manager

 Instructions on how to create an account can be found on the "Home page" of your GED Manager account

#### Schedule the test in **Registration** Manager

#### Pay for exam

 State by state, payment processes can differ – Use the information VUE provided when setting up as a test center

#### SERVICE<sup>™</sup> Creating Accounts in GED Manager™

<u>PURPOSE</u>: To provide instructions on creating an account for your Corrections or Youth Challenge students in just a few easy steps.

#### Before You Proceed

- Check and see if the Tester already has an account in the 'Manage Student' section of GED Manager™. If so, do not create an account for the Tester.
- Be sure to have the correct demographic information for the account being created, especially SSN as it is difficult to edit this information.
- Decide on the email address you will enter on the Tester's account. In most cases the email address will be an examiner's work email address. You should not be entering a personal email address.

#### **Creating an Account**

1. After logging into GED Manager™, click on the 'Manage Student' tab at the top of the screen and then click on 'Create Student' (See Figure 1).

| GED Manager <sup>™</sup> | 🟠 Home 🔚 Manage Student 👻    | Reporting - |
|--------------------------|------------------------------|-------------|
| Home                     |                              |             |
|                          | Figure 1: 'Manage Student' - |             |

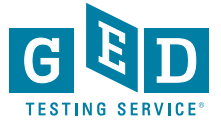

#### Prior to test day

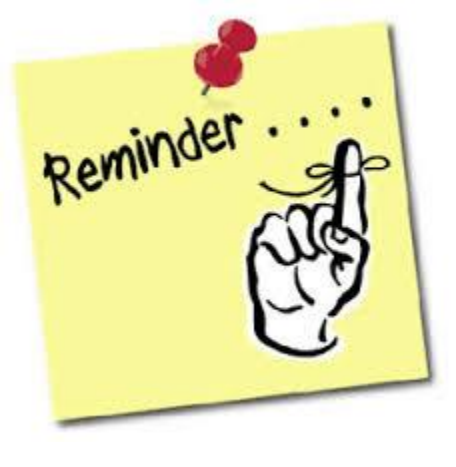

Ensure that the name and the date of birth is correct on the Tester's account to avoid receiving incorrect information on credentials

Make sure the correct Tester is scheduled (watch for multiple people with similar names)

Have a seating plan so you can make sure the Tester is seated at the correct computer to test

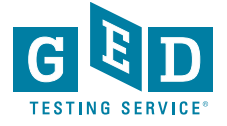

## **On Test Day**

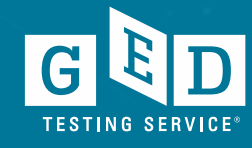

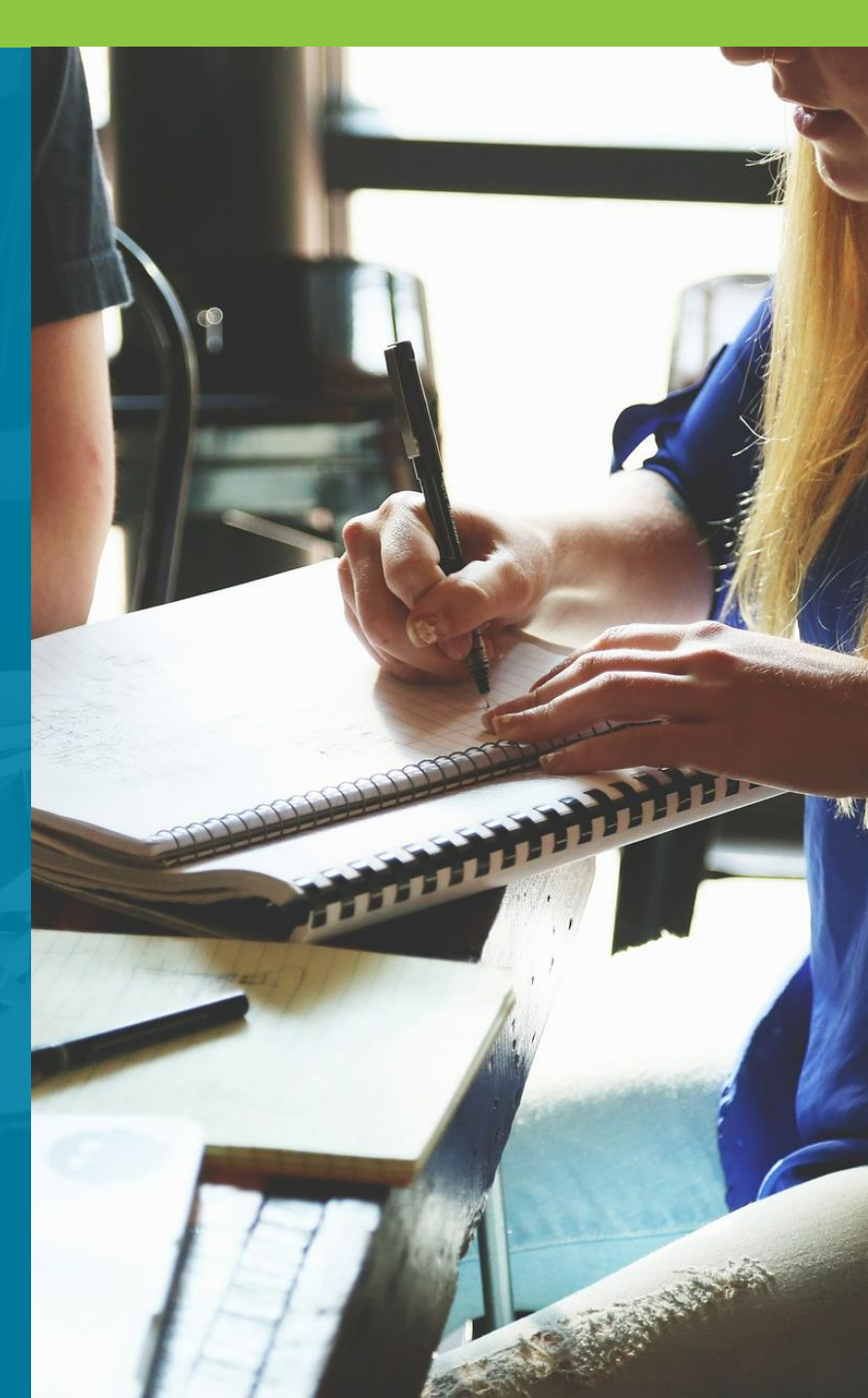

#### **Pre-Test Best Practices**

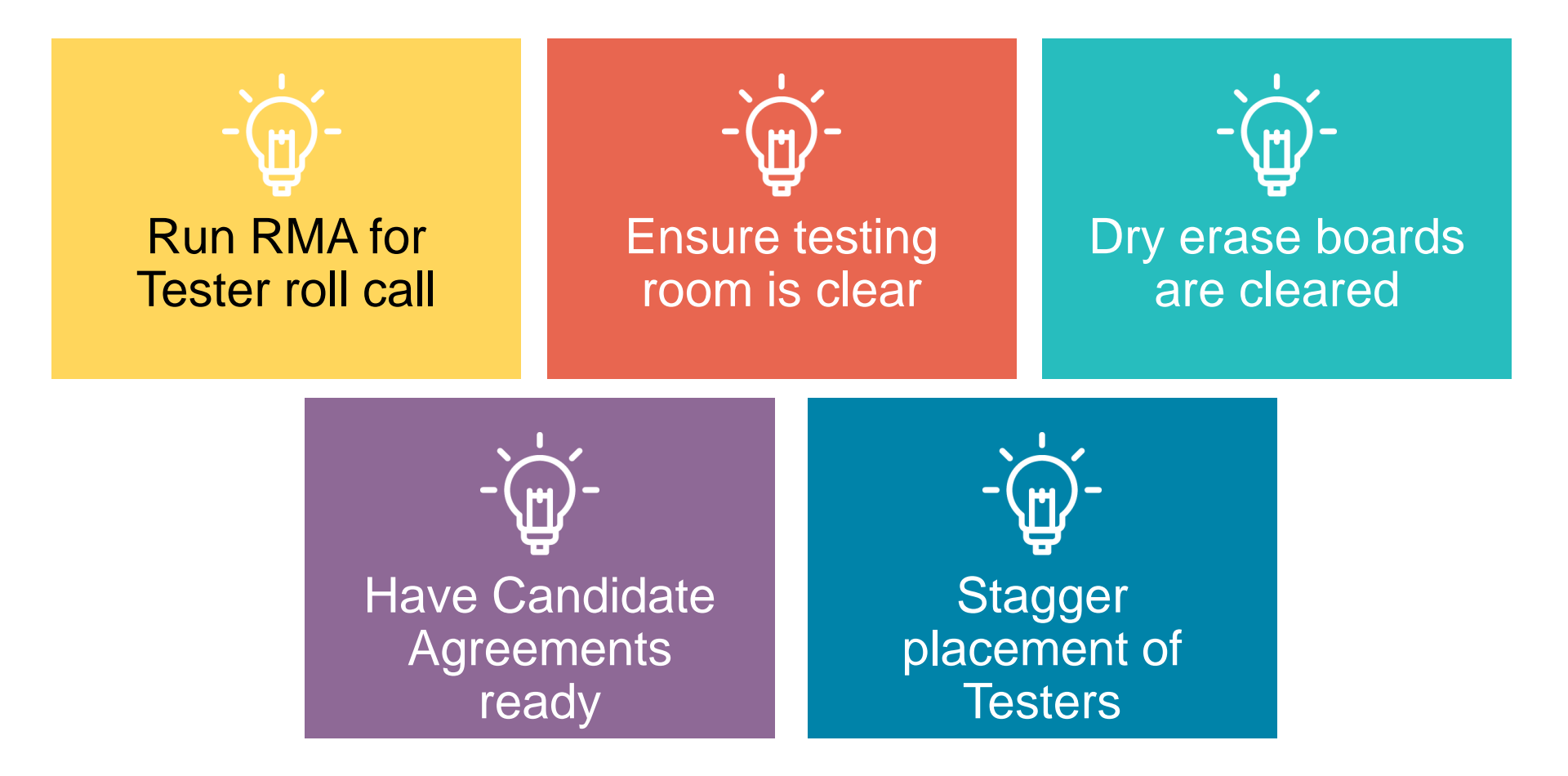

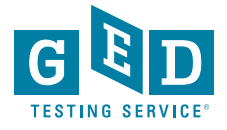

### **Daily Startup Checklist**

- Check your voicemail and email for any instructions or information from Pearson VUE that might affect the day's schedule.
- Access the VSS website (http://vss.pearsonvue.com) and check that RMA is running properly. Run RMA manually, if necessary.
- Check Service Direct to see if any new cases have been assigned to your test center, and review the open cases.
- Familiarize yourself with the day's activities and print the schedule if you choose.
- While reviewing the day's testing schedule, be sure that any accommodations that are required have been prepared.

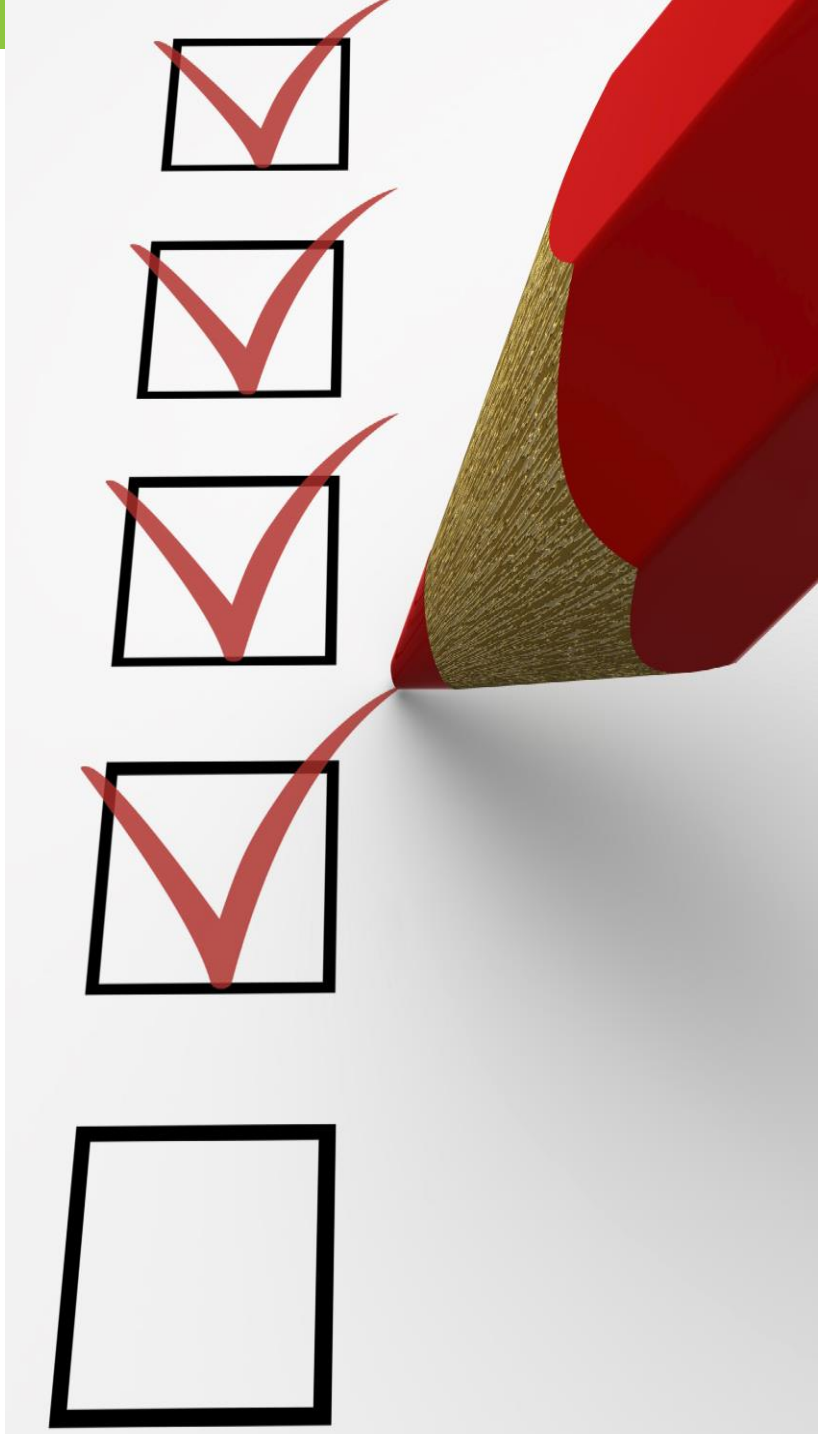

#### Check In

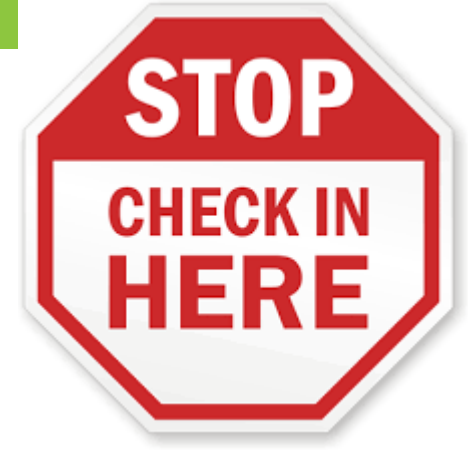

Confirm the ID matches (when available) with the Tester scheduled and the information in Registration Manager

- •Name should be an exact match!!
- As best practice ask Tester to identify their name and DOB verbally

Check for unauthorized items

Have your seating plan available so the correct Tester is seated at the correct computer For every 15 Testers an additional test administrator is needed (Pearson VUE guideline)

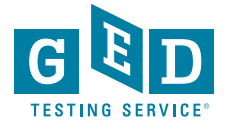

#### **Candidate Search Best Practices**

- Ask the Tester to turn all pockets completely out and show waist/belt area if not visible
- Roll up sleeves if down, roll down sleeves if up
- Hooded? Ask the Tester to lift the hood to see if anything is underneath
- Pull back hair to show ears if hair is in the way to see any devices in ears

- View tattoos to ensure that no answers are hidden in them
- Ask the Tester to pat him/herself down (arms, waistline, and legs) to show there is nothing hidden
- Additional search requirements might be needed depending on your facility

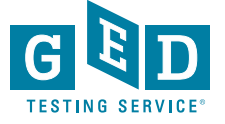

### **Physical Test Monitoring**

Test Administrators should closely monitor testing and be watching for possible cheating

If an administrator catches a Tester cheating, remove the Tester from testing and put the test in <u>unscheduled break mode</u>. Then let the time run out

- Remember to create a case in Service Direct as soon as possible as a "Candidate Error" type of case
- · Code the cases correctly to avoid delays

Circulate through the room every 10-20 minutes during test events

Be aware of any other suspicious activity

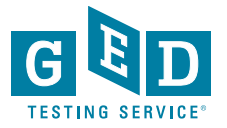

## Managing Testing Issues

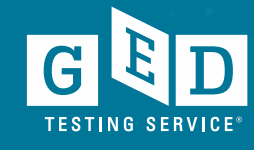

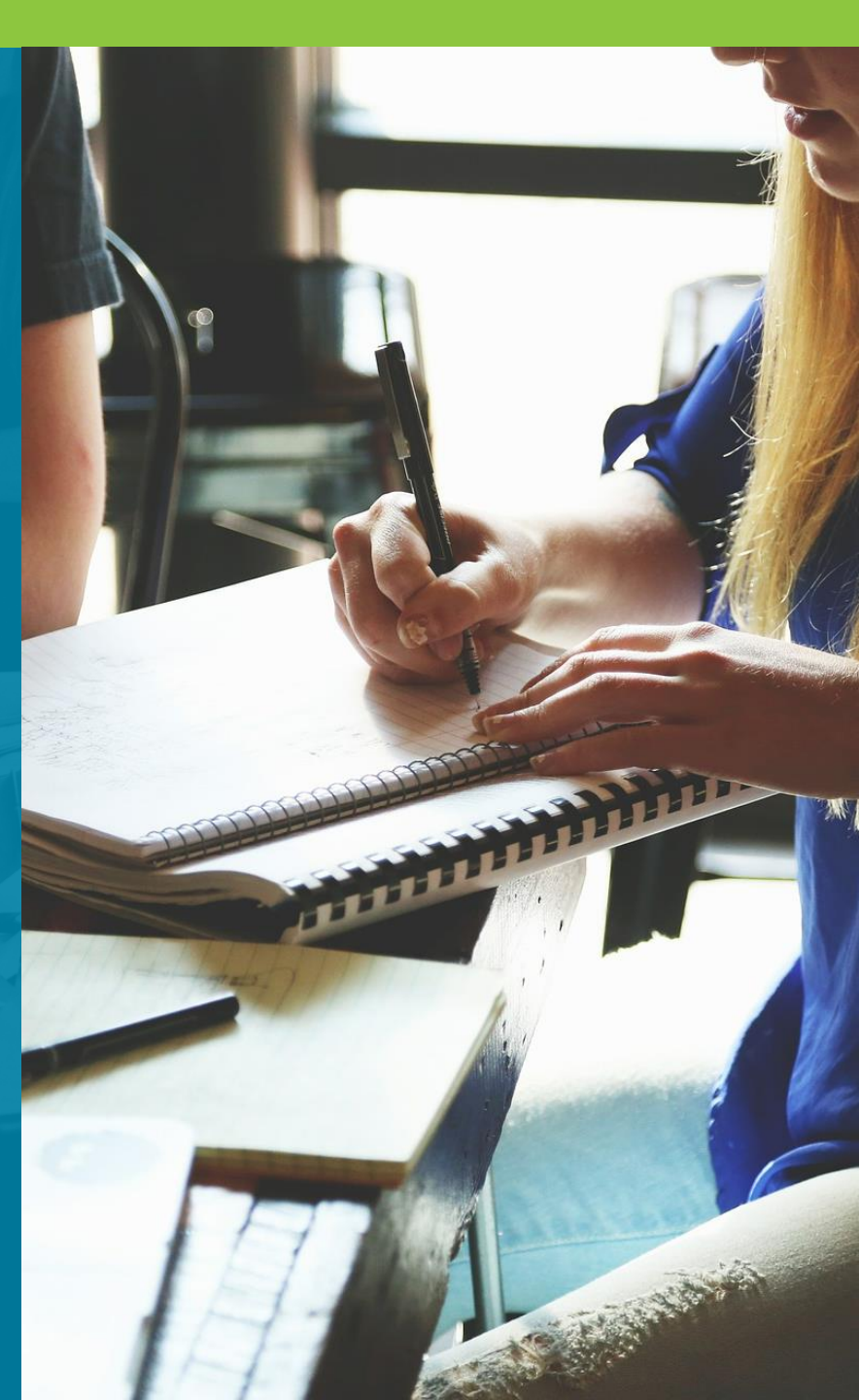

### What testing issues are there?

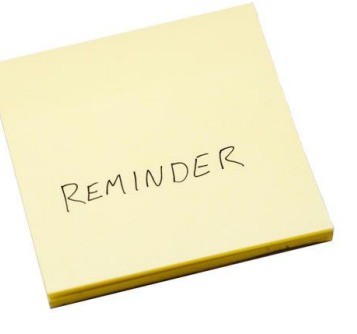

### Misconduct

- Cheating
- Spy Glasses
- Hidden Notes
- Disruptive Testers

### Prison Issues

- Lockdown
- Technical Issues

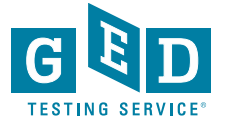

#### **Candidate Misconduct**

- If you suspect misconduct, ask the Tester to leave the testing room immediately and put the test in unscheduled break mode. Let the test time out.
   DO NOT stop the test.
- Inform the Tester that you will be creating a case for conduct review with VUE
- Create a case as soon as possible in Service Direct

- Cases in Service Direct should include the following:
  - Detailed description of Tester behavior
  - Location or situation when confronting the Tester
  - Names and roles of all people involved
  - Tester's reaction and discussion between TA and Tester including Tester comments

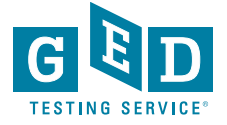

### Spy Glasses

- What to do if a Tester is wearing glasses?
- What do spy glasses look like?
- What to do if a Tester is wearing spy glasses?

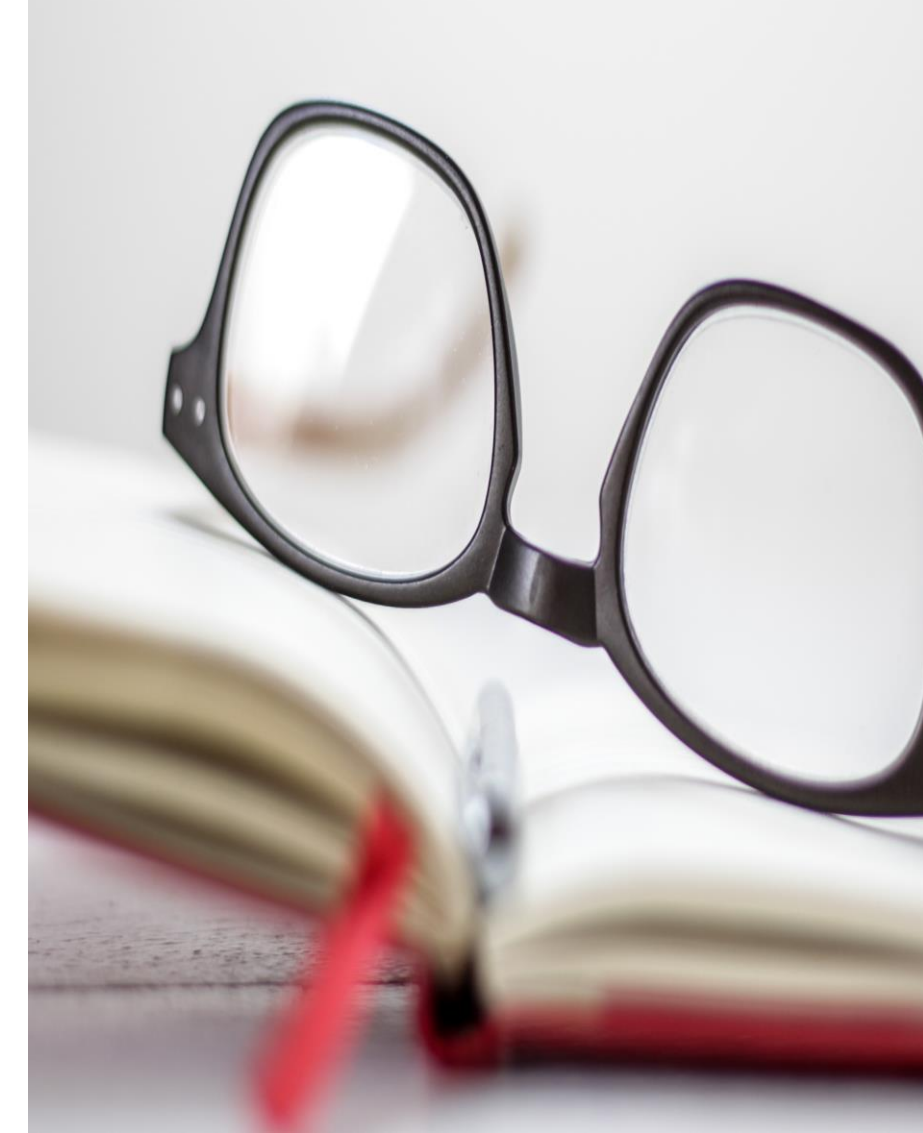

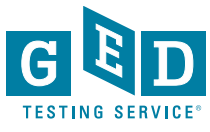

### Spy Glasses continued....

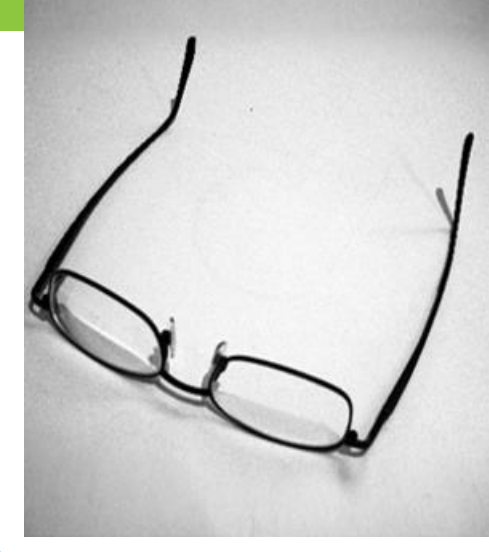

If a Tester is wearing glasses, inform them that you must inspect the glasses Ask the Tester to remove them and place them with the bridge down and arms unfolded on a hard surface While inspecting, look for USB ports, covers, hinged compartments, slots for micro SD or TF cards, buttons, lights, and pin holes

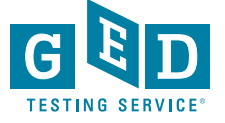

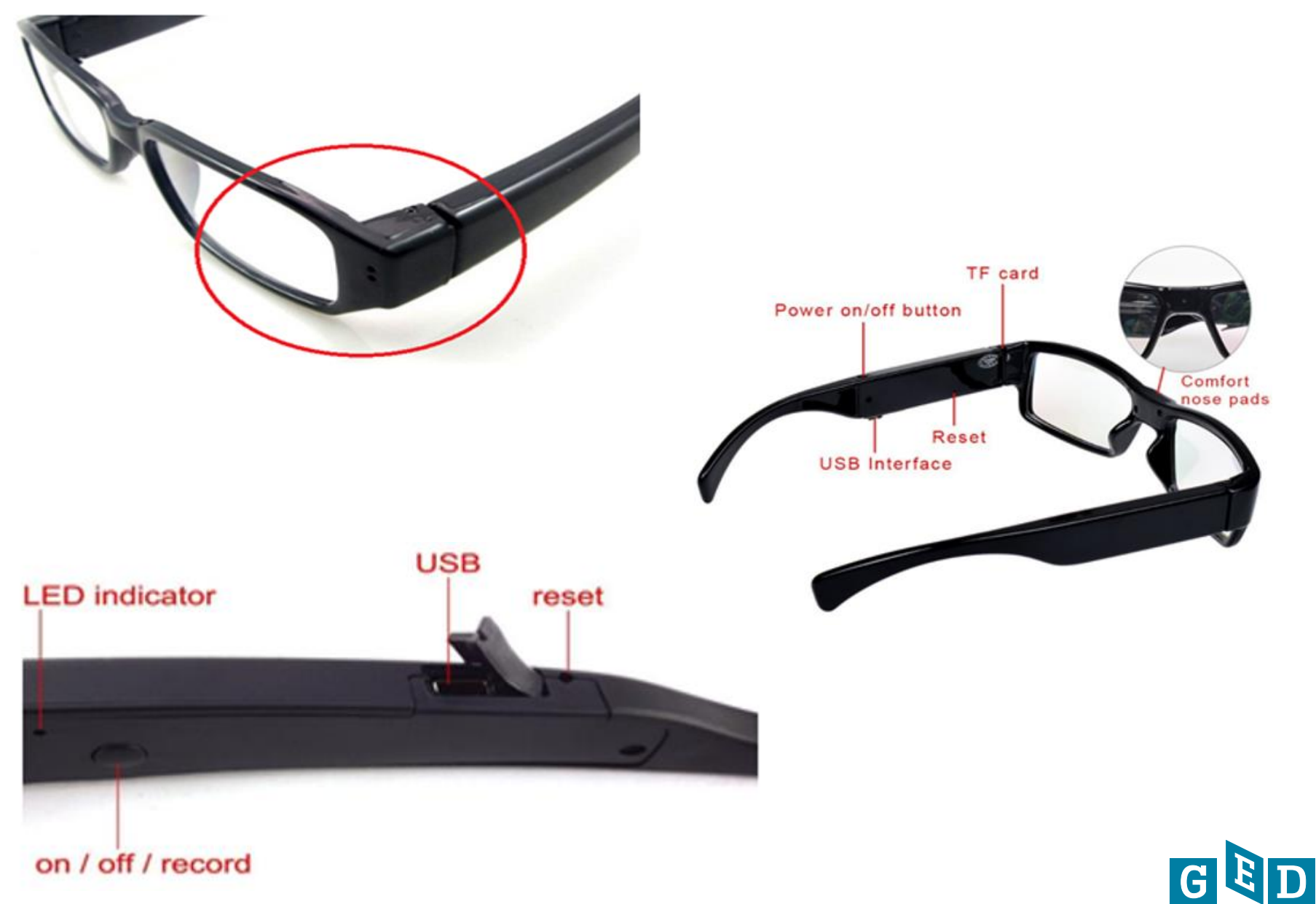

**TESTING SERVICE®** 

### What to do if spy glasses are identified?

- Ask the Tester to surrender the camera glasses and confiscate them
  - When attempting to confiscate use best judgement for safety
- Take a photo of the spy glasses when possible
- Create a case in Service Direct and attach the photo to the case
- If you have any questions contact the Test Center Support Line immediately at 1-833-246-8320

- Cases in Service Direct should include the following:
  - Detailed description of Tester behavior
  - Location or situation when confronting the Tester
  - Names and roles of all people involved
  - Tester's reaction and discussion between TA and tester including Tester comments

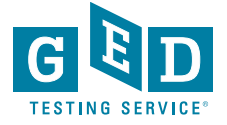

## **Service Direct**

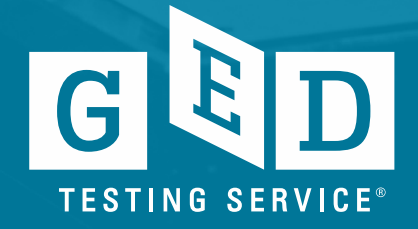

#### What is Service Direct?

Functions

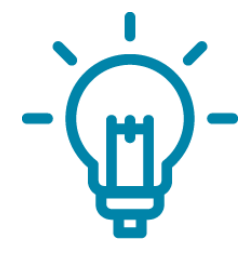

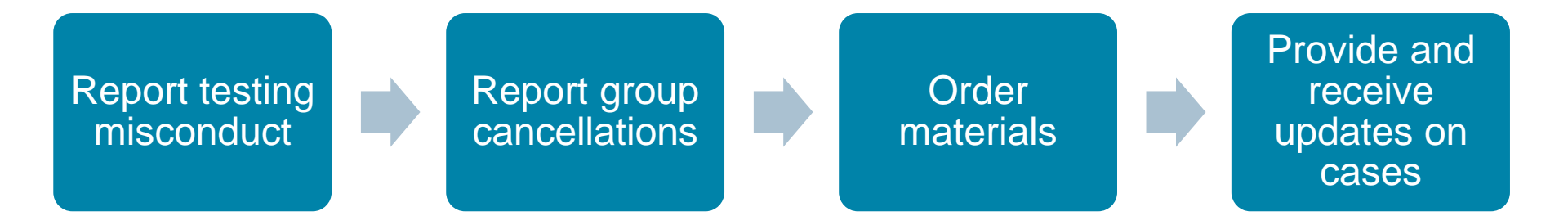

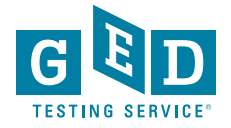

### Service Direct (Resources)

#### <u>Tutorials</u>

- Tutorial 1 Accessing ServiceDirect
- Tutorial 2 Navigating ServiceDirect
- Tutorial 3 Configuring your Browser
- Tutorial 4 Working with Views
- Tutorial 5 Creating Cases
- Tutorial 6 Taking Ownership
- Tutorial 7 Case Notices and Updating Cases

#### ServiceDirect Quick Reference Cards

- Accessing ServiceDirect Quick Reference Card
  Accessing ServiceDirect Training Quick Reference Card
  Adding Attachments Quick Reference Card
  Case Notices Quick Reference Card
  Configuring Your Browser Quick Reference Card
  Creating Cases Quick Reference Card
  Edit profile settings Quick Reference Card
  Logging Out Quick Reference Card
  Navigating ServiceDirect Quick Reference Card
  Request to Reschedule Quick Reference Card
  Search Basics Quick Reference Card
- Taking Ownership Quick Reference Card
- Displaying Cases Quick Reference Card
- Using Knowledge Quick Reference Card
- Working with Views Quick Reference Card
- Leverage the tutorials by periodically reviewing the videos and the guick reference cards – In VSS, click on "Downloads" and then "Service Direct"
- If you've not used Service Direct much refer to these tools before using different functions
- Additional questions? Call Test Center Support at 1-833-246-8320

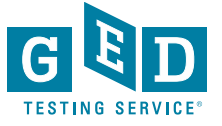

#### ServiceDirect – Quick Reference Card

Creating Cases

Cases are created for individual support requests, situations, or incidents. As a case is created, it's assigned a unique identifier for tracking and managing the related work or for reporting its status.

Knowing how to create & submit cases will help you manage simple support requests, such as ordering supplies, as well critical incidents.

In this Quick Card, you will learn how to create & submit cases.

|    | Step 1 – Create Case                                                                                                    |                                                |  |  |  |  |  |  |  |
|----|----------------------------------------------------------------------------------------------------|------------------------------------------------|--|--|--|--|--|--|--|
| a) | Log in to Connect & open<br>ServiceDirect.                                                                                                    | The Case Topic & Type fields are<br>displayed. |  |  |  |  |  |  |  |
| b) | From the upper-right corner of the main home screen, click <b>Create case</b> .                                                                                                    | Case type Topic * Select one Type * Select one |  |  |  |  |  |  |  |
|    | Ver: Cases subling:<br>Angeto myodi<br>Angeto myodi<br>Angeto my | * Indicates a required field.                  |  |  |  |  |  |  |  |

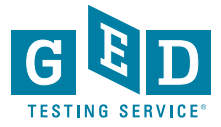

#### Service Direct –How to Create a Case

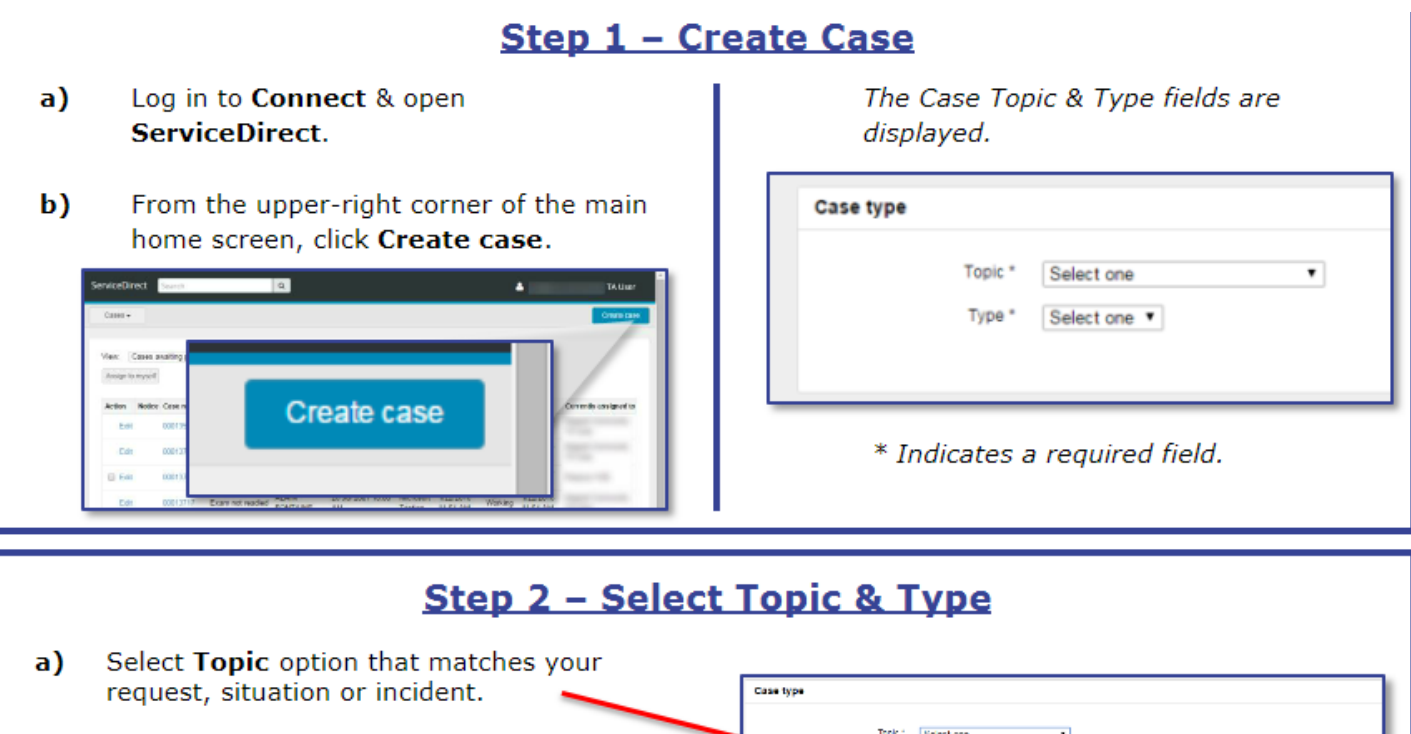

Selectione Selectione ServiceDirect will 'auto filter' the type field Test center request Admissions/Check-i based on your selection. Dram delivery Registration(Appointment issue Cancel \*denotes mandatory field b) Select Type option that matches your Case type request, situation or incident. LODIC \* Candidate inquiry For more info on this, see the 'Topic & elections electione Types Quick Reference Card'. ame charge request Request to update personal information

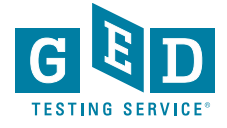

#### **Additional Service Direct functions**

#### **Ordering Materials**

- Items like erasable noteboards need to be requested via a case
- Create a case and select the options:
  - Test Center Request
  - Test center fulfillment
- Pens cannot be ordered, but should be superfine tip, black, dry erase whiteboard markers

- Suggesting changes to documentation or needing clarification
  - Create a case with the option
    - Test Center Request
    - Test center documentation inquiry
  - Note the error or discrepancy, outdated information, or policy/procedure that needs clarification
  - Suggestions for improving information is always helpful

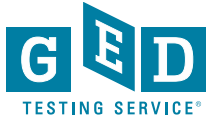

## **Recent Updates**

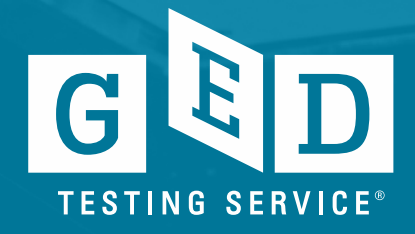

#### Downloadable Resources

### Downloadable Resources

Practice with the tutorial and try the practice tests to learn about the various question types and become familiar with how the test works.

Download the computer tutorial

Math Practice Test | Spanish Math Practice Test

RLA Practice Test | Spanish RLA Practice Test

Science Practice Test | Spanish Science Practice Test

Social Studies Practice Test | Spanish Social Studies Practice Test

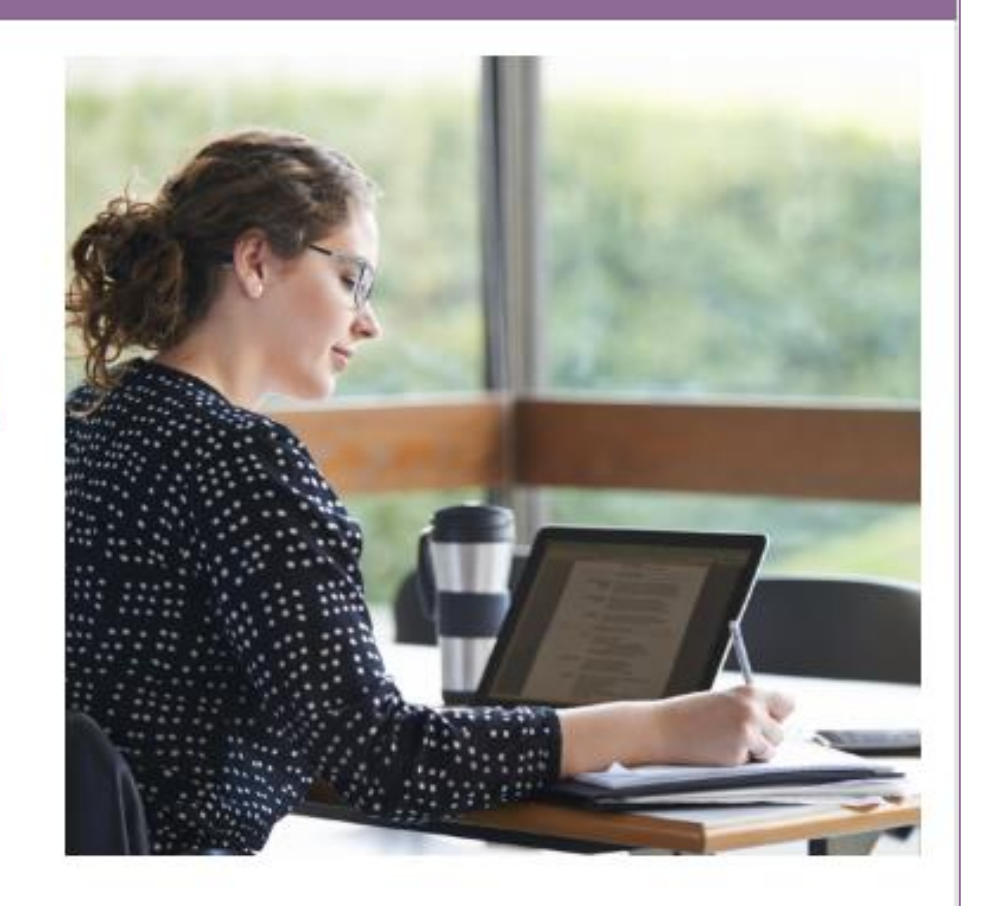

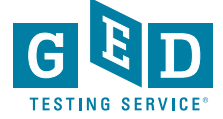

#### Voucher Search Field has been added!

| GED Manage                   | er 🖁 🏠 Hor       | ne 📰 M        | anage Student 👻       | II Reportin  | g 🗸 🍳      | 🖌 Admin 👻         |            |               |              | marlita.johnson@ged.com                          | 🐣 Default Account 👻 | Log Out |
|------------------------------|------------------|---------------|-----------------------|--------------|------------|-------------------|------------|---------------|--------------|--------------------------------------------------|---------------------|---------|
| Student Test Activity Report |                  |               |                       |              |            |                   |            |               |              |                                                  |                     |         |
| Please enter                 | at least three o | characters or | make a selection on a | search field | pelow to s | tart your search. |            |               |              |                                                  |                     |         |
| GED Prep Con                 | nect Enrollmen   | t Status      | Testing Activity      | Date I       | Range:     |                   | Exa        | m Subject Jur | isdiction    |                                                  |                     |         |
|                              |                  | \$            |                       | \$           |            | 🗂 to              | <b>—</b>   | ¢             |              | •                                                |                     |         |
| Last Name                    | First Name       | City          | Phone Number          | DOB          |            | Email             |            | GED ID        | VUE Reg ID   | Credential Status Voucher                        | -                   |         |
|                              |                  |               |                       |              |            |                   |            |               |              | ć                                                |                     |         |
| Test Event Nu                | mber             | Test Medium   | Test Missing          |              |            |                   |            |               |              |                                                  |                     |         |
|                              |                  |               | ¢                     | ¢            |            |                   |            |               |              |                                                  |                     |         |
|                              |                  |               |                       |              |            |                   |            |               |              |                                                  |                     |         |
| Print Score                  | e Reports (100   | 0 rows max    | ) Export (1000 r      | rows max)    |            |                   |            |               |              |                                                  | Rows Per Page 10    | 25 50   |
| Name                         | ¢                | nail          | ¢ Testin              | g Activity   | Date       | ¢ Test            | \$ Subject | \$ Score      | Credentialed | Test Missing GED <sup>®</sup> Test Pre<br>Center | P                   | uchers  |
|                              |                  |               |                       |              |            |                   |            |               |              |                                                  |                     |         |

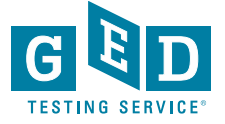

#### **GED® Program Updates**

Ð

2020 GED Testing Annual Conference Cancelled: Due to the ongoing situation with COVID-19, this year's conference in Atlanta has been cancelled. We will host our 2021 conference in Atlanta.

GED Manager Internet Explorer Users: We will continue to manage GED Manager updates for Internet Explorer 11 through August 1, 2020. We are no longer supporting IE 9 and IE 10. You are encouraged to consider upgrading to Edge or Google Chrome. This decision is based on Microsoft's end-ofsupport for versions earlier than Internet Explorer 11, in addition to precautions related to Pearson VUE and GED Testing Service system compatibility.

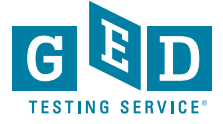

#### **COVID-19** Resources

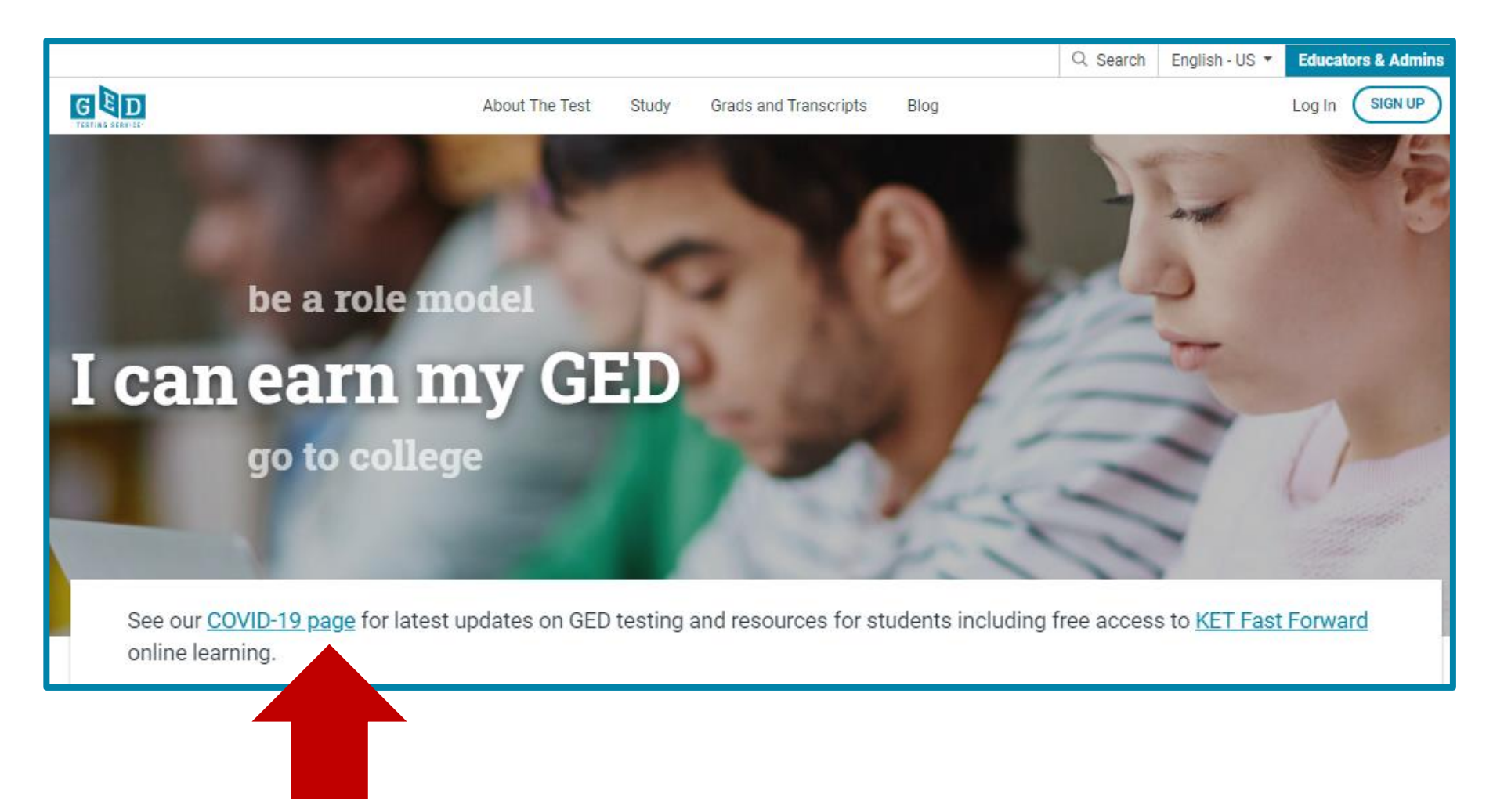

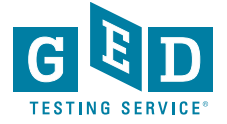

#### COVID-19 Resources continued....

|                                                  |                     |          |                       |              | Q. Search        | English - US 🔻 | Educators & Admins |
|--------------------------------------------------|---------------------|----------|-----------------------|--------------|------------------|----------------|--------------------|
| GED                                              | About The Test      | Study    | Grads and Transcripts | Blog         |                  |                | Log In SIGN UP     |
| Home / Educators & Admins / GED Program Overview |                     |          |                       |              |                  |                |                    |
|                                                  |                     |          |                       |              |                  |                |                    |
| GED Program Overview >                           |                     |          |                       |              |                  |                |                    |
| Why GED?                                         | We understar        | d that ( | COVID-19 (Coronavi    | rus) has imp | acted your clas  | sroom and Gl   | ED                 |
| College Readiness 🗸                              | students. To        | nelp you | continue to teach y   | our student  | s from a distand | e, we've put t | together           |
| Workforce Development                            | some <u>helpful</u> | resourc  | <u>ces</u> .          |              |                  |                |                    |
| GEDWorks Program                                 |                     |          |                       |              |                  |                |                    |
| in dession blog                                  |                     |          |                       |              |                  |                |                    |

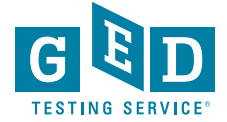

#### COVID-19 Resources continued....

#### Content Resources for Developing Lessons

GED Teaching Resources (Free)

Screencastify Easy screen-recording tool that can be used to create short videos for students. (Free)

<u>Quill</u> Online program that provides writing and grammar exercises for all levels, including ELLs. (Free premium version until end of school year)

<u>Quizlet Teacher</u> Provides interactive study materials, learning activities, and games. (Free until June 30, 2020. Limited features always free)

<u>Breaking News English</u> Uses the same concept as Newsela and CommonList and adds Audio at a variety of speeds for each leveled text.

Math Antics Math instructional videos, exercises, and worksheets. (Free videos. \$20/year subscription for exercises and worksheets)

Effortless Math Math worksheets for TABE and GED skills practice. (Free)

Light and Salt Learning YouTube Channel with learning site dedicated to GED Playlists.

IXL Learning Contains content aligned to TABE 11/12 for math, reading, and language. (90 day free trial for teachers)

<u>GED Math Crash Course</u> Google site developed by Kate Redman, a GED teacher. This site is connected to Light and Salt Learning.

<u>AAAKnow</u> Provides thousands of interactive math lessons and questions provide immediate feedback. Available in multiple languages.

Virtual Nerd Thousands of math videos hosted on YouTube and the Virtual Nerd website. Supported by Pearson Learning.

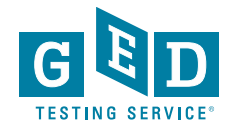

Wide Open School
# G E D PLAY

**On-demand video learning** 

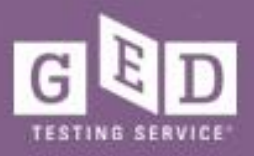

## GED Programs Have Expressed a Need For:

Engaging distance learning tools
High quality content to supplement existing instruction
Ability to track student time on task

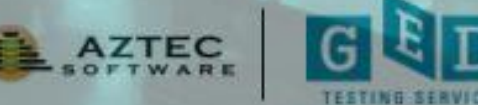

# Correctional Programs Have Additional Needs:

- Content that can be served offline
- Instruction for students in restricted areas
- Teacher support given widely varying levels of students

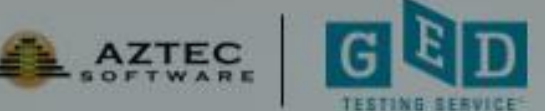

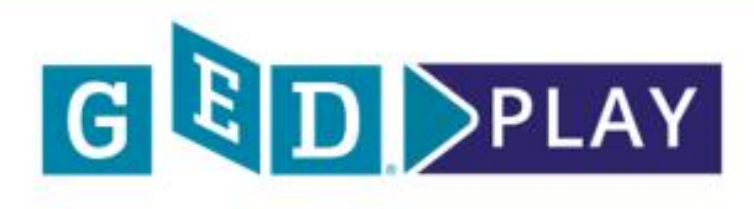

#### **Extensive Content**

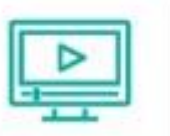

Hours of video instruction

covering all four GED test subjects.

### **Targeted Lessons**

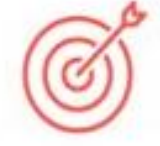

Concepts align directly with the skills being evaluated on the GED test.

### **Top-Rated Instructors**

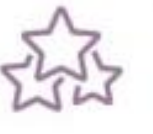

Pre-recorded videos featuring Kaplan experts.

## Easy to Digest

Short lessons focus on one skill at a time.

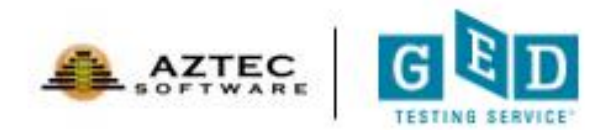

## Learn. Practice. Pass.

GED Play can be purchased on its own or alongside GED Flash for Organizations so students can practice concepts as they learn them.

For more information, contact sales@aztecsoftware.com.

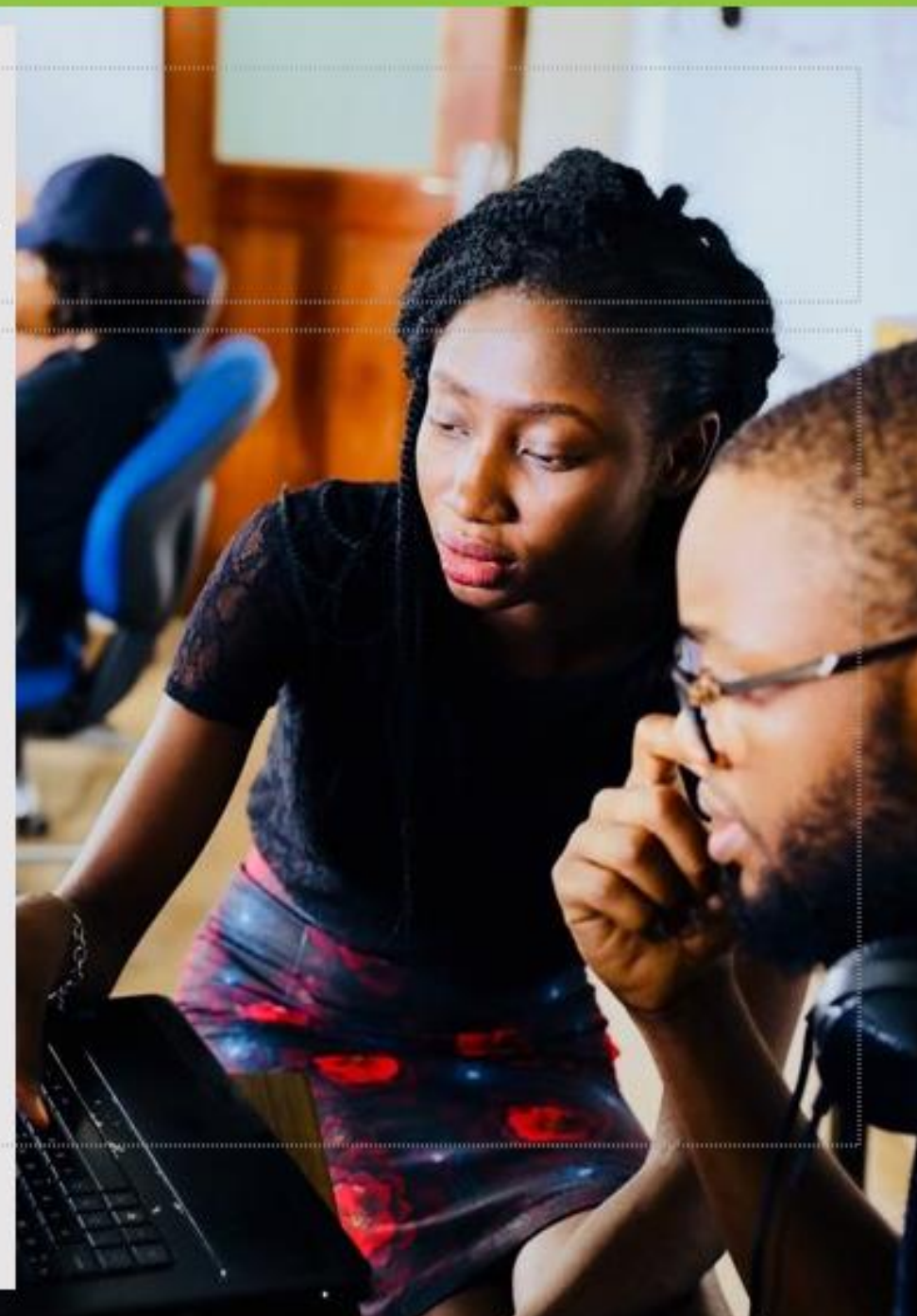

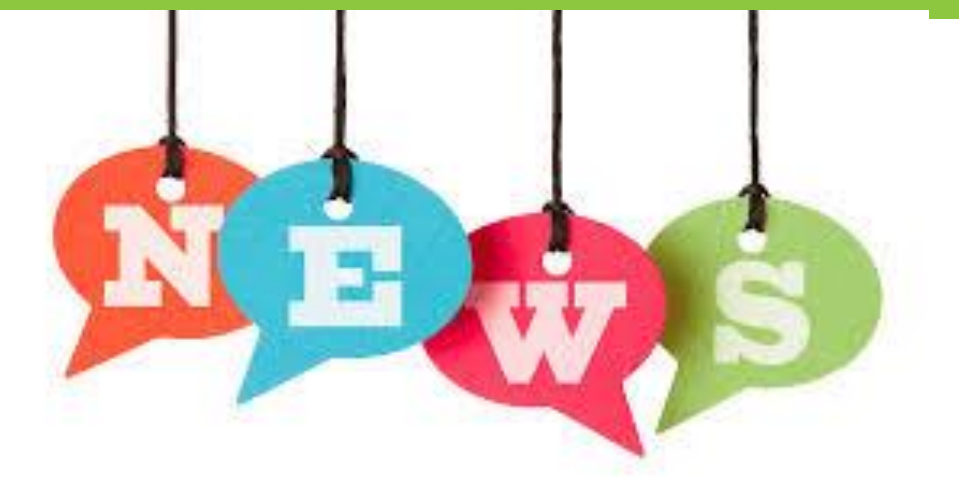

Now, all DOC & FBOP sites that are GED Only (no other VUE testing clients) have the ability to cancel/reschedule registrations that are past appointment date/time themselves in RegMan.

They can even cancel the appointment **AFTER** the exam has started.

Quick Reference Card and FAQ sheet can be found in VSS.

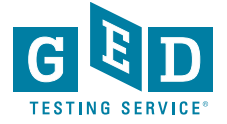

# Rescheduling/Canceling GED exams in DOCs and FBOPs

**Override process for rescheduling/canceling GED exams in DOCs and FBOPs** *Quick Reference Card* 

> DOCs and FBOPs that deliver <u>only</u> GED exams can reschedule/cancel exams after the appointment start time if the exam cannot be completed due to interruption, lockdown, or site closure.

NOTE: The outlined process needs to be done PRIOR to running the RMA.

|            | Candidate<br>Admitted | Exam<br>Started | Action                                                                                                    |
|------------|-----------------------|-----------------|----------------------------------------------------------------------------------------------------|
| Scenario 1 | No                    | No              | <ul> <li>In Test Center Registration Manager, select the History tab, then find the appointment under 'Exam Registrations, Active'</li> <li>To reschedule the exam <ol> <li>Click Reschedule</li> <li>If Policy Violated and/or Are you sure? pop-ups are displayed, click Yes</li> <li>Select the new appointment date and time, click Schedule, then click Save</li> </ol> </li> <li>To cancel the exam <ol> <li>Click Cancel Item</li> <li>If Policy Violated and/or Are you sure? pop-ups are displayed, click Yes</li> </ol> </li> </ul> |

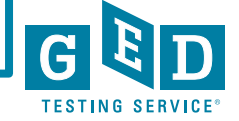

# Rescheduling/Canceling GED exams in DOCs and FBOPs continued....

|     | Yes | No                                                                          | First, in Admissions Manager, revoke the candidate's admission. Select the candidate, click <b>Revoke Admission</b> , then click <b>Revoke</b> and <b>Yes</b> on the pop-up                                                                                                    |  |  |  |  |  |
|-----|-----|-----------------------------------------------------------------------------|----------------------------------------------------------------------------------------------------|--|--|--|--|--|
|     |     |                                                                             | messages                                                                                                    |  |  |  |  |  |
|     |     |                                                                             | The Telay                                                                                                    |  |  |  |  |  |
|     |     |                                                                             | Control Social and a gradient social and a gradient social and a g |  |  |  |  |  |
|     |     |                                                                             | 1200en 4                                                                                                    |  |  |  |  |  |
|     |     |                                                                             | 208m                                                                                                    |  |  |  |  |  |
|     |     |                                                                             | Annual Annual Annua                                                                                                    |  |  |  |  |  |
|     |     |                                                                             | Time Condition Old COD Exem Cold Lingth B A<br>8 00AM Study, John VLR Testing TOPE OF TOPE AT 20 12                                                                                                    |  |  |  |  |  |
|     |     |                                                                             |                                                                                                    |  |  |  |  |  |
|     |     |                                                                             |                                                                                                    |  |  |  |  |  |
|     |     |                                                                             |                                                                                                    |  |  |  |  |  |
|     |     |                                                                             |                                                                                                    |  |  |  |  |  |
| 8   |     |                                                                             | Status Adoltad<br>Down TCPT Velation BT Vendors<br>Modanies                                                                                                    |  |  |  |  |  |
| 9.  |     |                                                                             | - TOT' VARABLE FS Delivery<br>Priore: 493-401-3000                                                                                                    |  |  |  |  |  |
| nai |     |                                                                             | Sort Dournes True-Candidate v @ Ascending C Descending Acres Bavola Admission Ratheat Schedule Fint                                                                                                    |  |  |  |  |  |
| Sce |     |                                                                             | Next, in Test Center Registration Manager, select the History tab. then find                                                                                                    |  |  |  |  |  |
|     |     |                                                                             | the appointment under 'Exam Registrations, Active'                                                                                                    |  |  |  |  |  |
|     |     |                                                                             |                                                                                                    |  |  |  |  |  |
|     |     |                                                                             | To reschedule the exam                                                                                                    |  |  |  |  |  |
|     |     |                                                                             | 1. Click Reschedule                                                                                                    |  |  |  |  |  |
|     |     | 2. If Policy Violated and/or Are you sure? pop-ups are displayed, click Yes |                                                                                                    |  |  |  |  |  |
|     |     |                                                                             | 3. Select the new appointment date and time, click Schedule, then click                                                                                                    |  |  |  |  |  |
|     |     |                                                                             | Save                                                                                                    |  |  |  |  |  |
|     |     |                                                                             |                                                                                                    |  |  |  |  |  |
|     |     |                                                                             | To cancel the exam                                                                                                    |  |  |  |  |  |
|     |     |                                                                             | 1. Click Cancel Item                                                                                                    |  |  |  |  |  |
|     |     |                                                                             | 2. If Policy Violated and/or Are you sure? pop-ups are displayed, click Yes                                                                                                    |  |  |  |  |  |
|     |     |                                                                             | 3. If canceling, click Next and then click Save                                                                                                    |  |  |  |  |  |

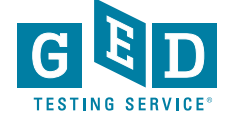

Rescheduling /Canceling GED exams in DOCs and FBOPs continued....

| Admitted   | Exam<br>Started | Action                                                                                                    |  |  |  |  |
|------------|-----------------|----------------------------------------------------------------------------------------------------|--|--|--|--|
| Yes        | Yes             | In Delivery Manager, stop and restart the exam.                                                                                                    |  |  |  |  |
|            |                 | 1. Ctrl+Shift+F12, select Stop the exam, and click OK                                                                                                    |  |  |  |  |
|            |                 | Administrator Overrides                                                                                                    |  |  |  |  |
|            |                 | Note: This exam supports the feature of Stop, Unscheduled<br>Break, Abandon Exam and Time Adjustment.                                                                                                    |  |  |  |  |
|            |                 | Stop the exam                                                                                                    |  |  |  |  |
|            |                 | Start unscheduled break                                                                                                    |  |  |  |  |
|            |                 | Abandon exam                                                                                                    |  |  |  |  |
|            |                 | Adjust the time remaining (minutes)                                                                                                    |  |  |  |  |
|            |                 |                                                                                                    |  |  |  |  |
|            |                 | <u><u>O</u>K</u> <u>Cancel</u>                                                                                                    |  |  |  |  |
|            |                 | 2. Under Appointment, select Restart Appointment, and c                                                                                                    |  |  |  |  |
|            |                 | the 'Warning' pop-up                                                                                                    |  |  |  |  |
|            |                 |                                                                                                    |  |  |  |  |
|            |                 | Appointment Selection                                                                                                    |  |  |  |  |
|            |                 | Appointment Selection           Application         View         Appointment         Tools         I                                                                                                    |  |  |  |  |
| ς.<br>Γ    |                 | Appointment Selection       Application     View     Appointment       MACE/2004     Start     F5                                                                                                    |  |  |  |  |
| enario 3   |                 | Appointment Selection         Application       View       Appointment       Tools       I         MACE/2004       Start       F5       Refresh       F9       pc                                                                                                    |  |  |  |  |
| Scenario 3 |                 | Appointment Selection         Application       View       Appointment       Tools       I         MACEVAINTI       Start       F5       Refresh       F9       cc         Restart Appointment       D                                                                                                    |  |  |  |  |
| Scenario 3 |                 | Appointment Selection           Application         View         Appointment         Tools         I           MCS/SOME         Start         F5         Refresh         F9         C           Restart Appointment         D         C         C         C         C           3.         Contact the Test Center Support Line (1-866-389-3665, c         C         C         C         C                                                                                                    |  |  |  |  |
| Scenario 3 |                 | Appointment Selection<br>Application View Appointment Tools I<br>MCSOME Start F5<br>Refresh F9<br>C<br>Restart Appointment 0<br>3. Contact the Test Center Support Line (1-866-389-3665, or<br>provide the VSS Tech the Challenge Key displayed on scr<br>cottor the Authorization and provided bu VSS Tech                                                                                                    |  |  |  |  |
| Scenario 3 |                 | Appointment Selection<br>Application View Appointment Tools I<br>Start F5<br>Refresh F9<br>Restart Appointment<br>3. Contact the Test Center Support Line (1-866-389-3665, or<br>provide the VSS Tech the Challenge Key displayed on scr<br>enter the Authorization code provided by VSS Tech<br>Authorization                                                                                                    |  |  |  |  |
| Scenario 3 |                 | Appointment Selection         Application       View       Appointment       Tools       I         Micholish       Start       F5       F9       C         Refresh       F9       C       C       C         Start       Appointment       F9       C       C         Refresh       F9       C       C       C         Start       Appointment       C       C       C         Start       F3       Refresh       F9       C         Restart       Appointment       C       C       C         Start       Contact the Test Center       Support Line (1-866-389-3665, c       C         provide the VSS Tech the Challenge Key displayed on scr       C       C         Authorization       Code provided by VSS Tech       C         Authorization       The action you are attempting to perform requires an authorization code. Please |  |  |  |  |
| Scenario 3 |                 | Appointment Selection<br>Application View Appointment Tools I<br>Michaele Start F5<br>Refresh F9<br>Restart Appointment<br>3. Contact the Test Center Support Line (1-866-389-3665, or<br>provide the VSS Tech the Challenge Key displayed on scr<br>enter the Authorization code provided by VSS Tech<br>Authorization<br>The action you are attempting to perform requires an authorization code. Please<br>contact VSS, provide the challenge key to get a valid authorization code.                                                                                                    |  |  |  |  |
| Scenario 3 |                 | Appointment Selection<br>Application View Appointment Tools I<br>Start F5<br>Refresh F9<br>Restart Appointment<br>3. Contact the Test Center Support Line (1-866-389-3665, or<br>provide the VSS Tech the Challenge Key displayed on sorr<br>enter the Authorization code provided by VSS Tech<br>Authorization<br>The action you are attempting to perform requires an authorization code. Please<br>contact VSS, provide the challenge key to get a valid authorization code.<br>Challenge Key : 038294179216                                                                                                    |  |  |  |  |

FAQs for Rescheduling /Canceling GED exams in DOCs and FBOPs

#### **Override process for rescheduling/canceling GED exams in DOCs and FBOPs** FAQ document

#### What is this permission and who does it impact?

This permission will be available to any DOC or FBOP that delivers **ONLY** GED exams and provides the ability to reschedule or cancel GED exam registrations AFTER the appointment time has passed.

#### What if the site does not have the needed permission?

If you receive an escalation about the permission not working, verify that the site meets the below criteria in Site Utilities on the <u>VSS website</u>:

Site Details > VTC Focus = US Correctional **or** US Federal Prison (FBOP) **AND** Client Authorizations = GED Testing Service **and** VUE Testing

#### How will new Test Administrators (TAs) at DOCs and FBOPs get this permission added?

A script will be ran on a weekly basis to pick up any new sites that meet the above criteria and permission will be applied to any active TA at that site.

#### Why is Pearson VUE providing this permission to these sites?

The testing environment at these sites is different than other testing sites. The DOC or FBOP may need to cancel a testing session last minute (i.e. lock down). GEDTS has approved allowing these sites to reschedule/cancel exams at any point in the testing process improve the experience for the test taker, the site and Pearson VUE's internal teams.

#### Can the sites reschedule/cancel no-shows or deliver failed exams?

No, they will only have the ability to reschedule/cancel GED exam registrations in a 'Scheduled' or 'Ready' disposition.

Site should be advised that they need to reschedule/cancel any impacted exams registrations **PRIOR** to running their RMA.

What happens to the payment when the exam registration is cancelled? Payment will be refunded automatically upon cancelation.

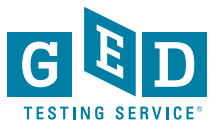

## Did you know?

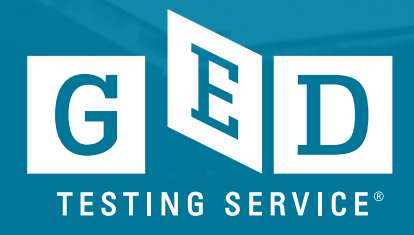

## Windows 10 Update

- Correctional GED Test Centers will need to move to Windows 10 (64-bit) by <u>January 2021</u>
- Microsoft has announced they will discontinue extended support for Windows 7 on January 14, 2020.
- Plan ahead for these changes to avoid disruptions to testing. This may require updates to hardware.
- If you have any questions about these requirements or the process for updating, please contact Pearson VUE's VSS Support team at 1-833-246-8320.

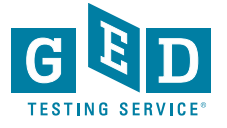

Name Changes

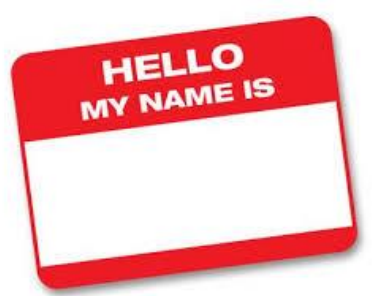

Effective June 1<sup>st,</sup> 2018 GED® Testing Service no longer supports name changes due to Marriage/Divorce for Testers who have already credentialed

We continue to support name changes under the following circumstances with formal documentation

- Required court-ordered such as witness protection and gender changes
- Provide the ability to correct their names in cases of typos
- We will also help inmate graduates make use of credentials obtained while incarcerated under an alias. This process, however, requires approval from the state GED Administrator™

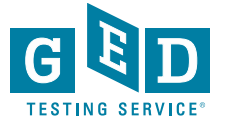

What you can do to ensure accounts are accurate

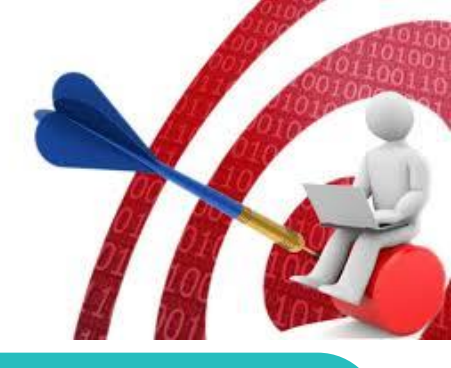

Carefully enter Tester's demographic information when creating accounts and double check the information you entered (especially Name, DOB and last four of ssn) **BEFORE** the Tester begins testing.

**EMAIL <u>help@ged.com</u>** to get name and/or dob updated (**EVEN IF TESTER HAS CREDENTIALED**) but note this can take up to 5 business days and is not something that can be done over the phone

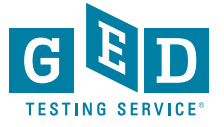

## **Test Security Flyers!**

# Each of us can play a role in ensuring GED<sup>®</sup> test security

Protecting the value of the GED<sup>®</sup> credential is a top priority at GED Testing Service. Together, we can combat cheating and the legal and financial consequences that come with stealing intellectual property. Security measures are built into the exam to deter cheating and each test subject goes through rigorous review and scrutiny. Please keep in mind these important tips to help prepare testers and protect the integrity of the exam.

#### What Educators Should Know:

- Debriefing with a tester about test questions is a violation of the agreement with GED<sup>®</sup>. It's important to be a role model of good behavior. Don't encourage testers to talk about exact test items. It is okay for them to discuss general topics on the test.
- » It's important that classroom personnel know that they can't take the GED<sup>®</sup> test. It's only for those in need of a high school equivalency diploma. Your
- » Cell phones are the most common reason that tests are revoked. Please remind testers that phones must be left at home or locked up during testing.
- Impersonation is the most common attempt at cheating. Photo ID is required on the day of the test, and photos are used to compare testers from session to session. Attempted impersonation will result in a lengthy ban from testing.

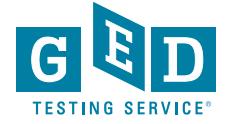

## New Test Security Flyers! continued....

## What Test Administrators Should Know:

- Deck Service Direct daily for any new cases that may have been assigned to your test center and review the open cases. Sometimes we will reach out to you via a case (in Service Direct) to ask you for assistance with our investigation.
- When checking in testers for GED<sup>®</sup> testing be sure to check that the first name, last name and date of birth on the ID provided matches what is listed on their account in Registration Manager.
- Be on the lookout for hidden cameras. You can find out more about how to identify spy glasses, camera buttons, etc. by accessing the info sheet in VSS.

- When creating cases in Service Direct it is helpful to include the following information:
  - Detailed description of tester behavior
  - Location or situation when confronting the tester
  - Names and roles of all people involved
  - Tester's reaction and discussion between TA and tester including tester comments

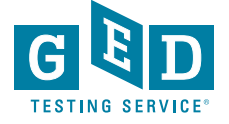

## Hand Scoring of Spanish RLA Tests

ALL of the Spanish RLA ERs are handscored So every single response is scored by at least 6 expert scorers (2 per each of the three traits) Sometimes as many as 9 expert scorers (if there are scoring disagreements among any of the pairs of scorers) This takes a bit of time, although we still return scores on the Spanish RLA relatively quickly, usually within a couple of days at most

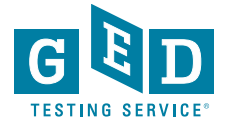

## Font and Color Contrast Adjustment

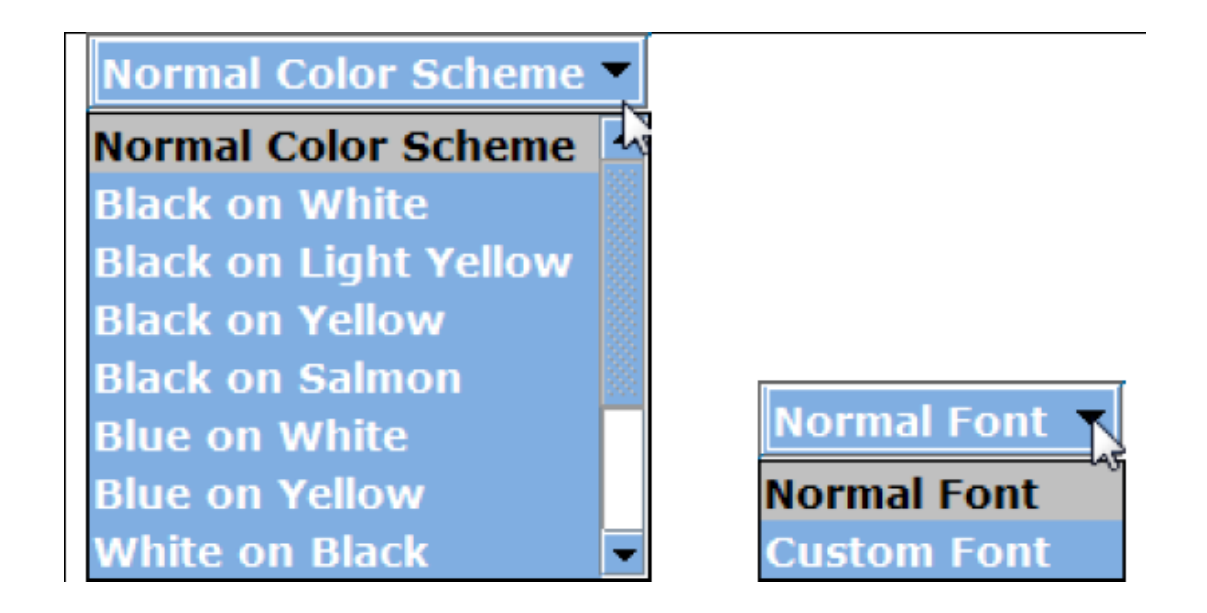

 All GED exams give Testers the option to adjust the font and color scheme appearing onscreen at any time during an exam. You do not need to request font and color adjustments from GEDTS prior to the exam; these are automatically available for all Testers taking the GED® test. Here is an example of the font and color adjustment menu. The menus that appear at the test center may have different options than those pictured.

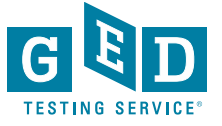

## **Our Website**

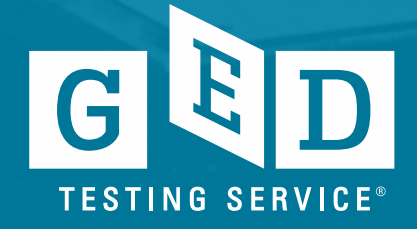

## https://ged.com/

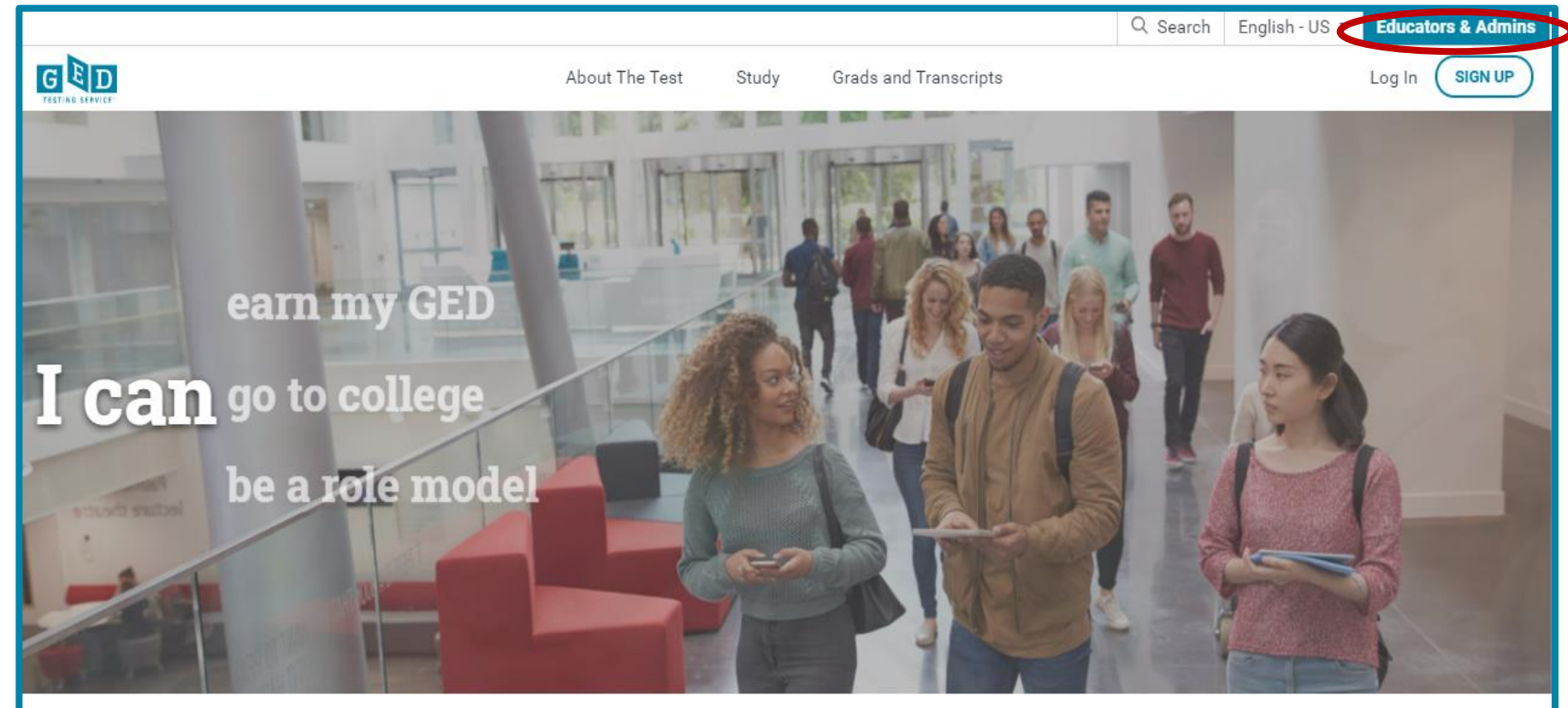

Welcome to the home of the official GED<sup>®</sup> test. Find everything you need to earn your high school equivalency diploma right here.

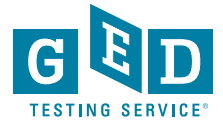

## **Test Administration**

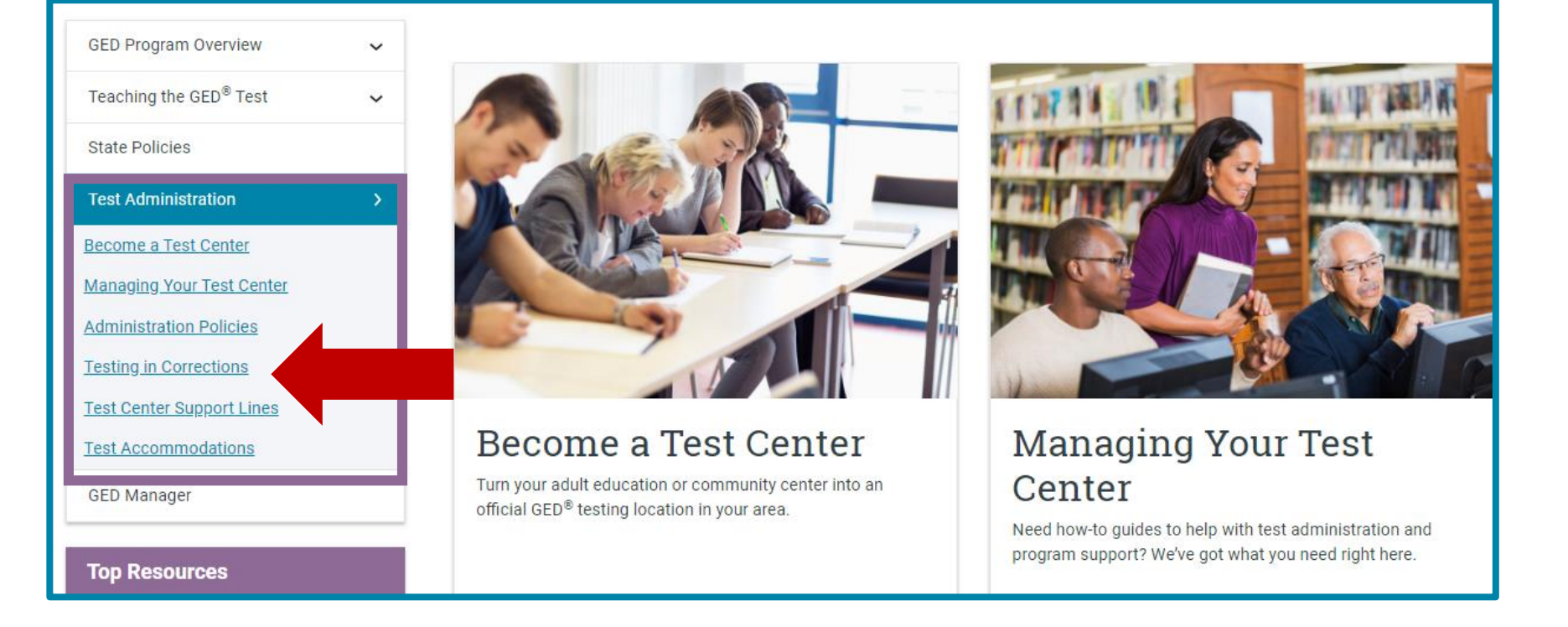

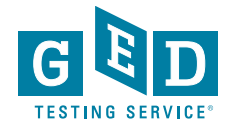

## **Testing in Corrections**

## **Corrections Basics**

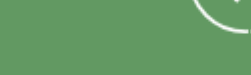

- Computers are required but you do not need internet access during testing
- The GED Ready<sup>®</sup> practice test and GED<sup>®</sup> test software can be downloaded to computers
- Tests can be taken on laptops
- An offline version of the 2014 GED<sup>®</sup> test tutorial is also available. <u>Learn how to access it</u>.
- Alternative security protocol is used for identifying testers and monitoring testing

PEARSON

#### AUTHORIZED Test Center

## Student Set Up

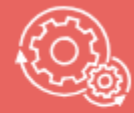

As a Corrections Test Center Administrator, you can:

- Create and manage accounts for testers in <u>GED</u> <u>Manager<sup>™</sup></u>. See info on <u>how to get access</u> to GED Manager<sup>™</sup>.
- We have assembled a handy list of print-ready guides that provide step-by-step instructions complete with screenshots to help you breeze through administrative matters. Click on the guide you would like to view.
  - Passers Report for Corrections
  - <u>Creating Accounts in GED Manager</u>
  - <u>Manages Students/Student Search</u>
  - <u>Releasing Student from Program</u>
  - Accessing Account after Release
  - <u>Test Center Support Line</u>

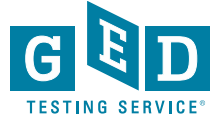

## **Resources for all Educators**

| GED Program Overview               | ~             |
|------------------------------------|---------------|
| Teaching the GED <sup>®</sup> Test | <b>&gt;</b> ] |
| Free Classroom Materials           | ~             |
| Teaching Resources                 | ~             |
| Professional Development           | ~             |
| Prep Products                      |               |
| Promote Your Program               |               |
| State Policies                     |               |
| Test Administration                | ~             |
| GED Manager                        |               |
|                                    |               |

#### **Top Resources**

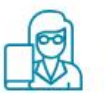

Professional Development Training

View Resource

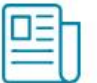

Resources to Guide Your Instruction

View Resource

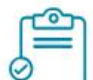

Free Classroom Materials View Resource

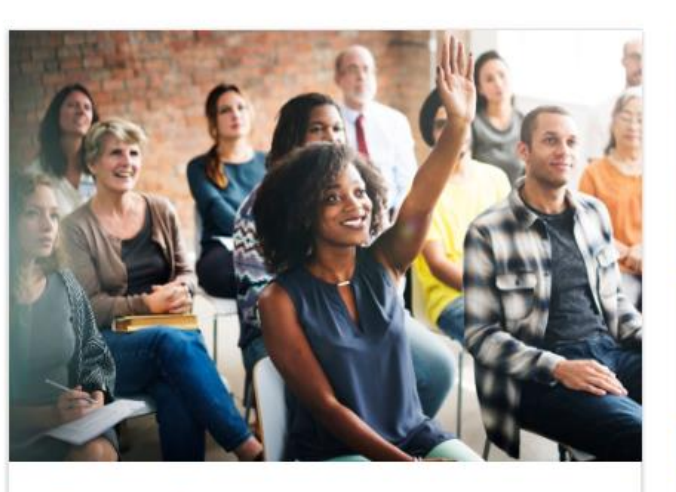

#### Free Classroom Materials

We've developed a wealth of free resources to help your students pass the GED<sup>®</sup> test. Whether you are looking for tutorials, reference sheets, scoring tools, or videos to use in the classroom, you'll find it here.

#### Learn more

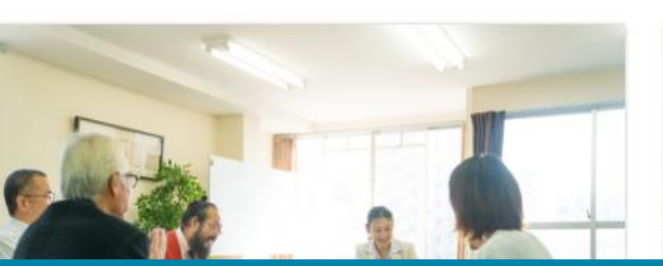

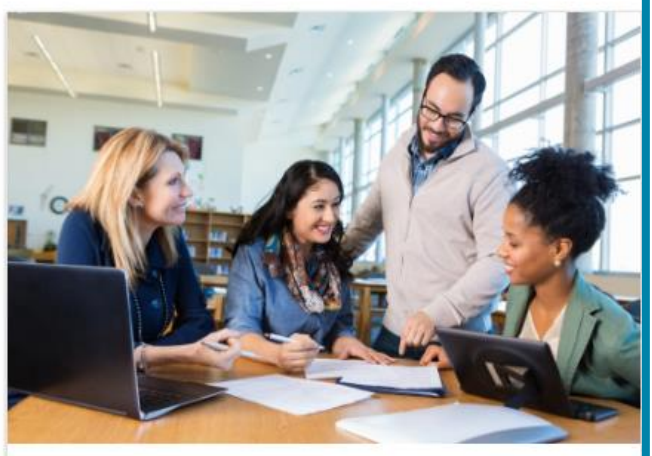

#### **Teaching Resources**

Use these resources to guide your GED<sup>®</sup> instruction. You can get detailed information on the skills students need to demonstrate to pass, what is being assessed in each content area, and more.

#### Learn more

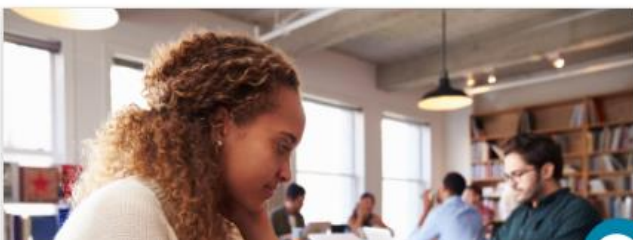

## In Session Newsletter

## In Session Educator Newsletter

SIGN UP TO GET THE LATEST NEWS AND RESOURCES.

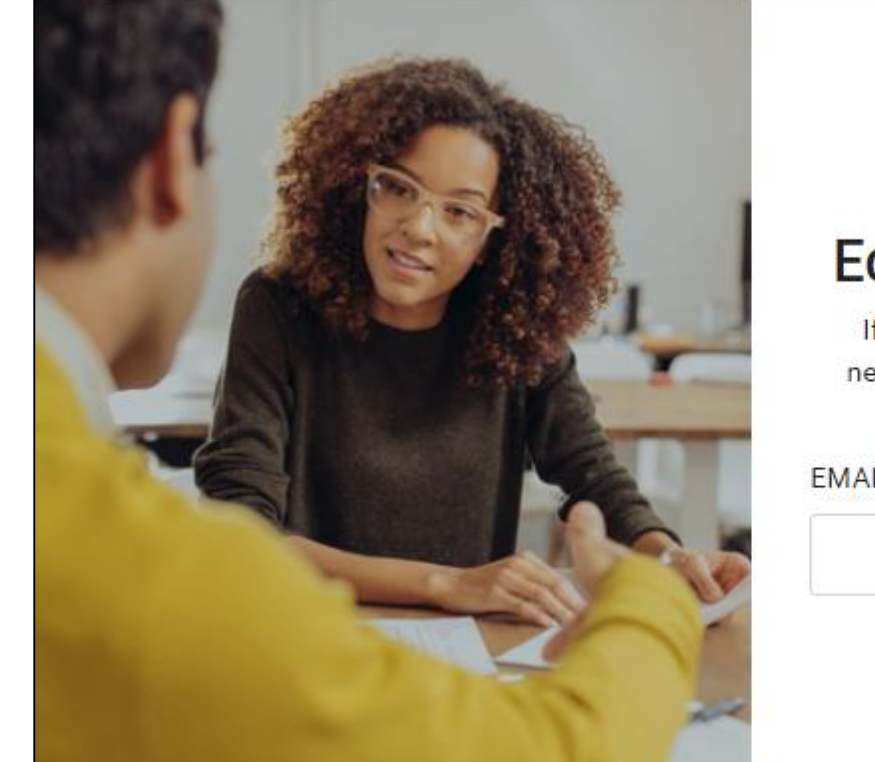

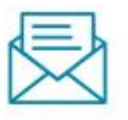

×

#### **Educator's Newsletter**

If you want to subscribe to our monthly newsletter, please submit the form below.

EMAIL\*:

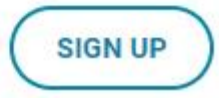

## **Tuesdays for Teachers – Previous Webinars**

#### GED Update – Testing and Instruction

#### Watch Now

Download Presentation

Building A Successful Claim

Claims,Claims,Claims

Download Certificate

Working at a Distance – Helping Students Continue Their Progress Toward the GED Test During the Time of Social Distancing

#### Watch Now

Download Presentation

Resources - Working at a Distance

Download Certificate\_March\_31\_2020

Download Certificate\_April\_01\_2020

Bridging the Generational Divide in the GED® Classroom

#### Watch Now

Generational Teaching And Learning Resources

Generational Teaching And Learning

New York Times Defining A Decade

#### It's a Wrap!

Watch Now

Download Presentation

Resources For The Spanish GED Classroom

Download Certificate

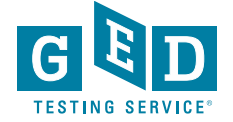

## **Tuesdays for Teachers – Previous Webinars**

Reading to Learn: Strategies to Build Reading Skills Trick or Treat: Mining GED Ready Score Reports

123

Watch Now

Download Presentation

Download Study Guide

Download Vocabulary Strategies

Download High Mileage Word List

Download Reading Rate Sample

Download Certificate

Changes You've Been Asking For: The RLA Test Screen & Score Reports

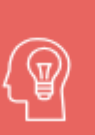

One Size Fits All -Welcome to GED.com

Watch Now

Watch Now

Download Presentation

Download Workbook

Download Certificate

Download Presentation

Download Workbook

Download Certificate

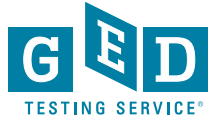

Watch Now

Download Presentation

Download Certificate

## Helpful Information-GED<sup>®</sup> State Policy Pages

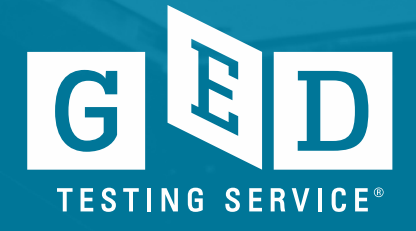

# Go to the official GED<sup>®</sup> website **https://ged.com/** and click on "About the Test"

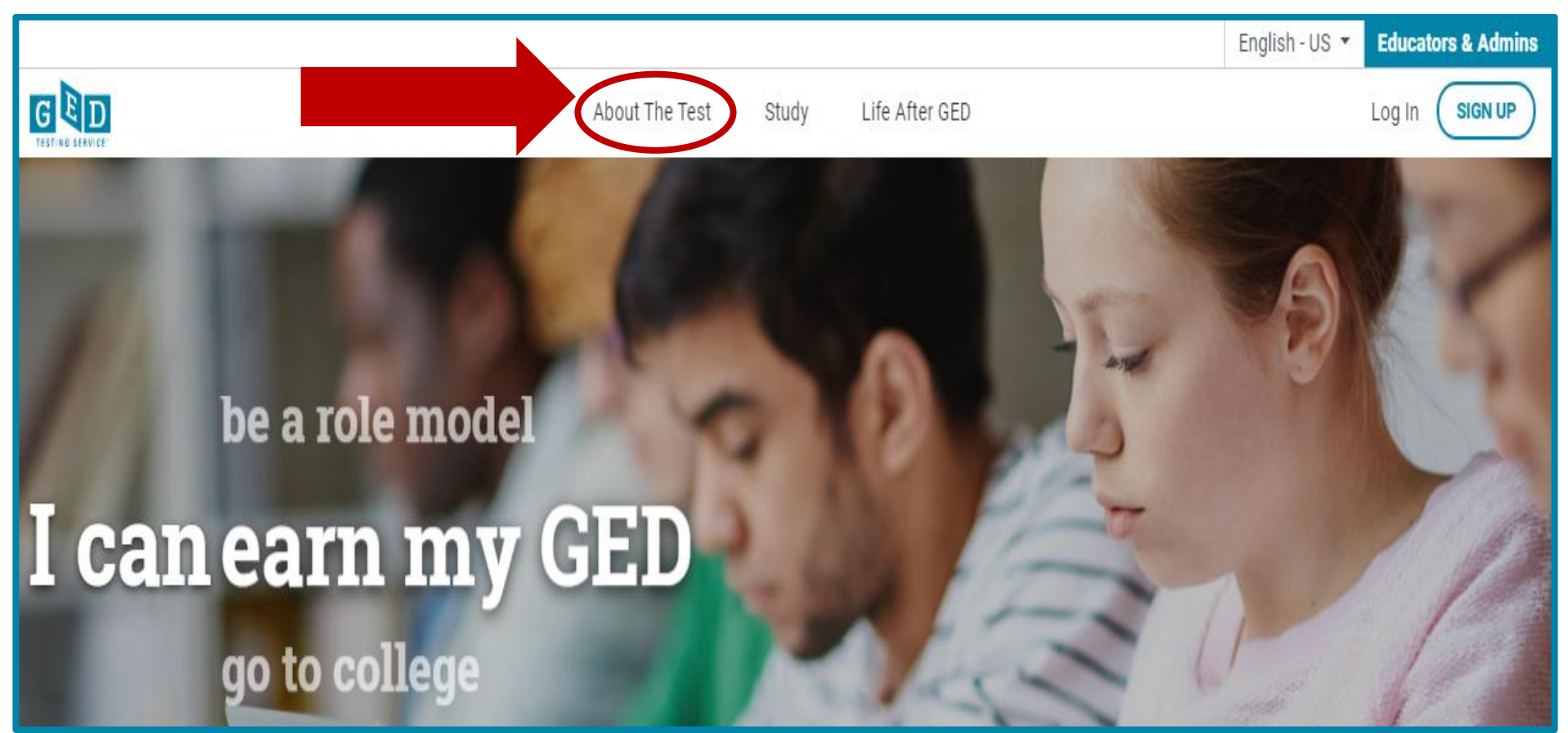

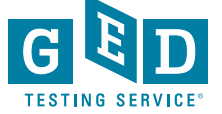

## Then click on "Price & State Rules"

|                                       |                      |                | English - US 🔻 | Educators & Admins |  |  |  |  |
|---------------------------------------|----------------------|----------------|----------------|--------------------|--|--|--|--|
|                                       | About The Test Study | Life After GED |                | Log In SIGN UP     |  |  |  |  |
| Test Subjects                         | Price & State Rules  | Test Scores    | Scheduling     |                    |  |  |  |  |
| Home / About The Test / Test Subjects |                      |                |                |                    |  |  |  |  |

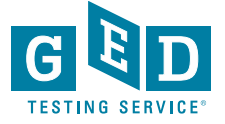

## Then click on "Price & State Rules"

## **Price & State Rules**

See rules for testing in your state and find out what your state charges for each test by selecting your geographic information from the dropdown menu.

| Select Region: |   |
|----------------|---|
| English - US   | ~ |
| Select Area:   |   |
| Minnesota      | ~ |

## Price Per Subject: \$30.00

The total cost for all 4 subject tests is \$120.00. You don't have to take all 4 tests at once and can space them out however you choose.

#### Includes:

- Your GED<sup>®</sup> test
- Same day scoring
- A personalized score report
- 2 free retakes per subject\*
- Transcript and diploma

\*Nominal test center fees may still apply.

Age and other testing requirements also vary by area. Learn more about rules for testing in your area.

VIEW STATE RULES

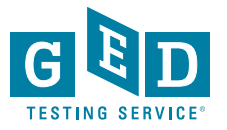

## What State Policy Pages look like

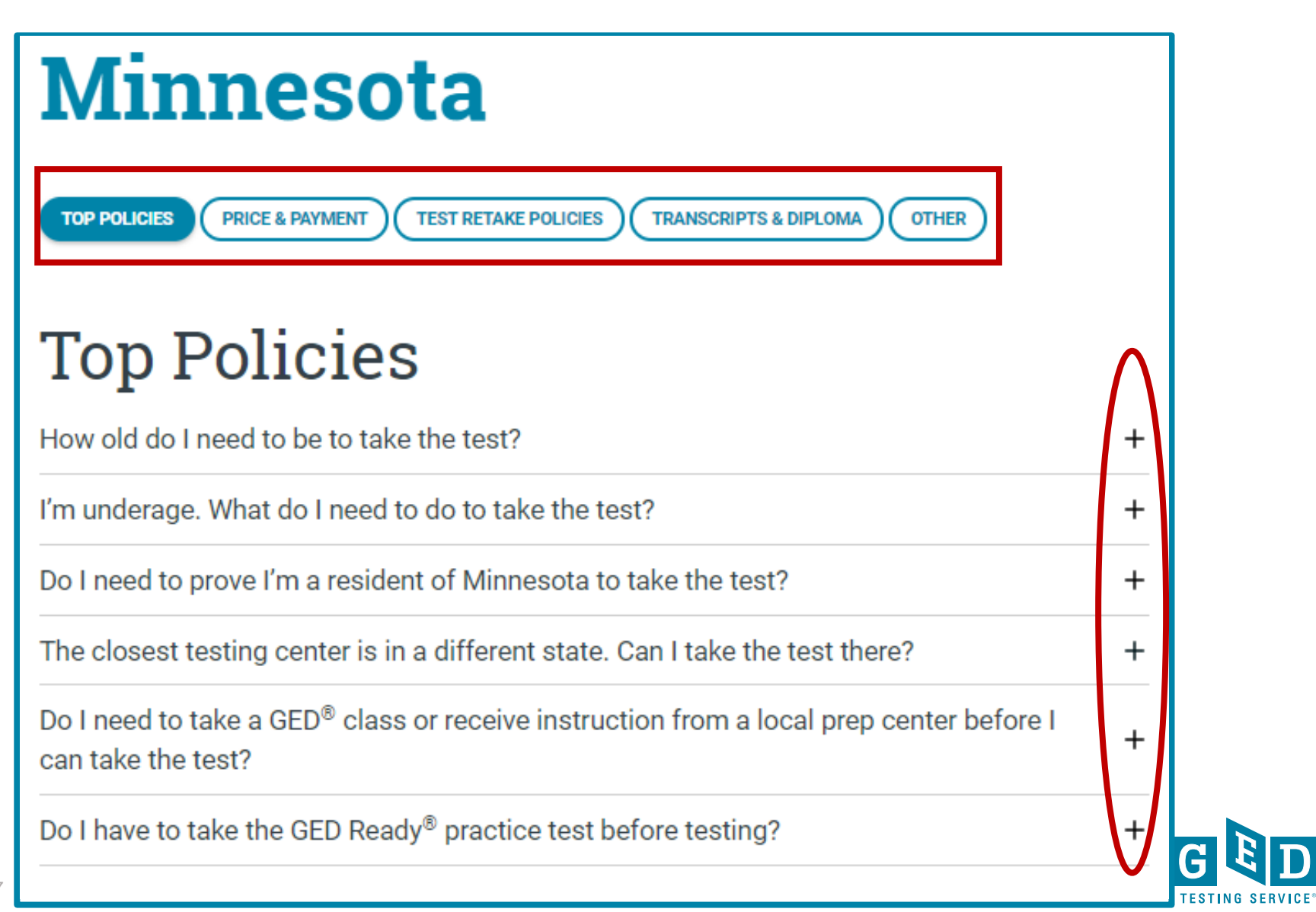

How Testers who credentialed PRIOR to Jan. 1, 2014 can obtain their credentialing documents

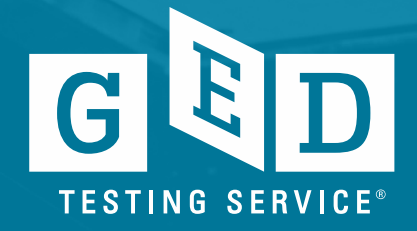

## Go to https://ged.com/

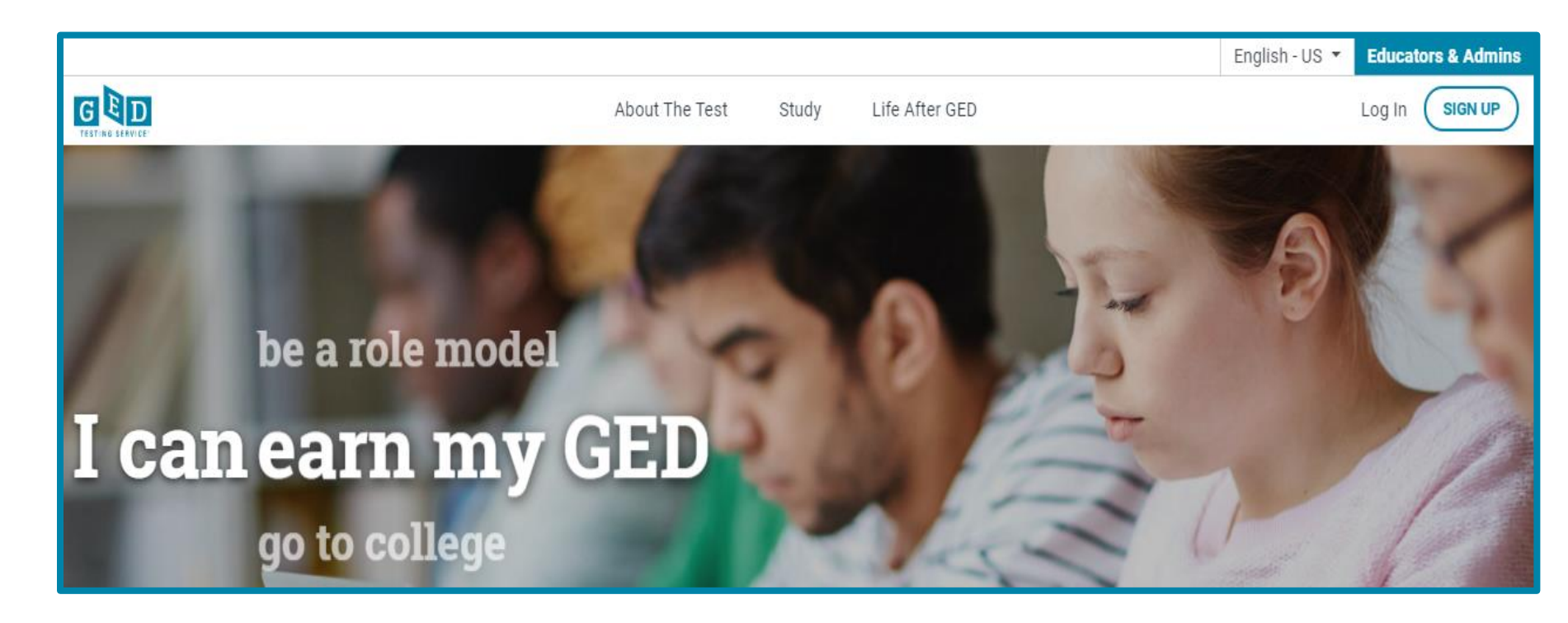

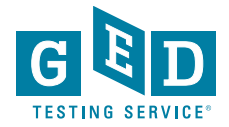

## Click on the "Life After GED"

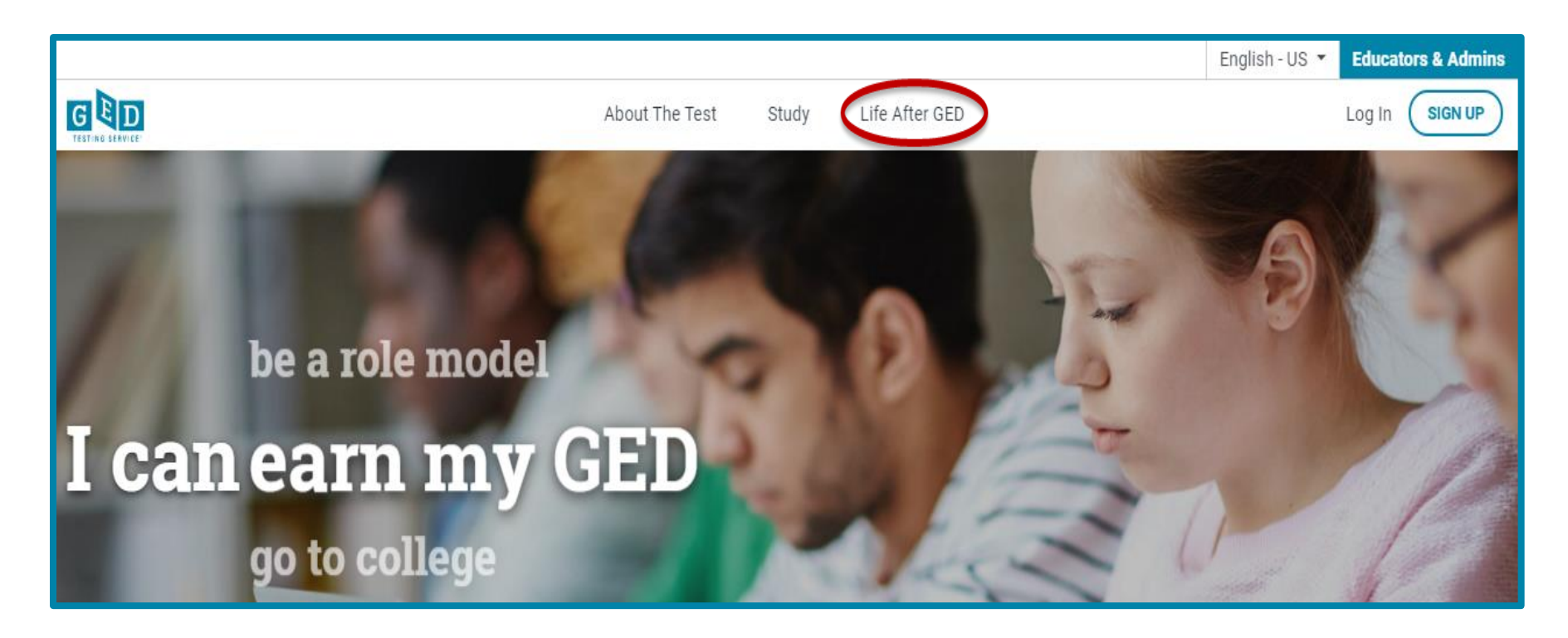

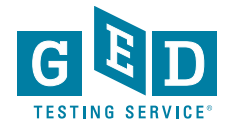

## Select "Region" & "Area" and click "Request Transcripts" button

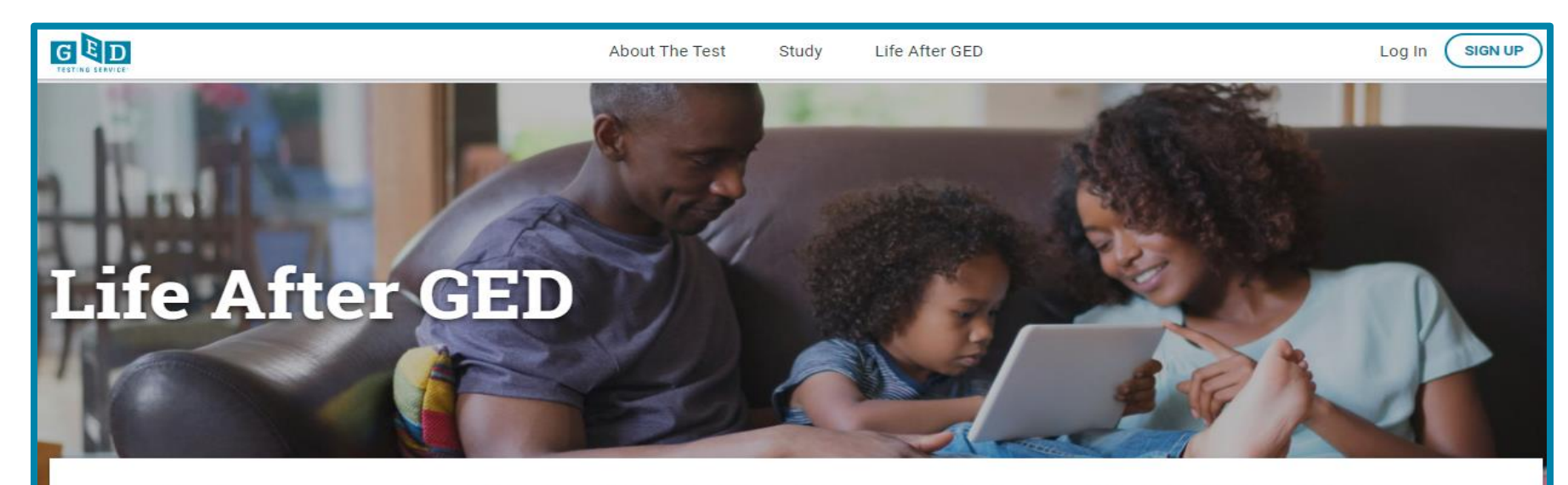

Whether you are college-bound or looking for a new career, we have what you need to get started.

### **Request Your Transcript**

If you are a third party verification company and need to request access to <u>our partner</u> <u>site</u>, please complete this <u>online form</u> to request a new GED Credentialing Parchment Exchange account.

If you earned your GED<sup>®</sup> credential in 2014 or later, log in to request your transcript.

| English - US - Alabama | ~ |
|------------------------|---|

If you earned your GED<sup>®</sup> credential before 2014, enter your location in the drop-down to

LOG IN

## Requesting Transcripts continued....

|                                                                                                    | Alaska Department of Labor and Workforce Development<br>DIVISION OF EMPLOYMENT AND TRAINING<br>SERVICES |                                                             |                                       |                  |                                 | • DOLWD                         | Sear<br>State of A | rch<br>Naska |  |
|----------------------------------------------------------------------------------------------------|----------------------------------------------------------------------------------------------------|-------------------------------------------------------------|---------------------------------------|------------------|---------------------------------|---------------------------------|--------------------|--------------|--|
| HOME                                                                                                    | EMPLOYER                                                                                                | JOB SEEKER/WORKER                                           | GRANTS                                | TRAINING/EDUCATI | ION                             | UNEMPLOYMEN                     | t staf             | F            |  |
| DOLWD<br>Testing F                                                                                                    | / Division of Employm<br>Program                                                                        | ent and Training Services / General                         | Educational Deve                      | lopment (GED)    | LINKS                           | 5                               |                    |              |  |
| General Educational Development (GED) Testing<br>Program<br>The GED test was originally developed by the United States War Department in the<br>1940s. In 1966, the GED testing program was moved to the State Department of<br>Education and on July 1, 1999, the administration of the program transferred to the |                                                                                                    |                                                             |                                       |                  |                                 | ADULT BASIC EDUCATION (ABE)     |                    |              |  |
|                                                                                                    |                                                                                                    |                                                             |                                       |                  |                                 | GENERAL EDUCATIONAL DEVELOPMENT |                    |              |  |
|                                                                                                    |                                                                                                    |                                                             |                                       |                  |                                 |                                 |                    |              |  |
|                                                                                                    |                                                                                                    |                                                             |                                       |                  |                                 | GED REQUIREMENTS                |                    |              |  |
| the Work                                                                                                    | partment of Labor<br>(force Investment)                                                                 | and Workforce Development<br>Act of 1998. The statutory aut | t in response to<br>thority for the C | SED testing      | GED TRANSCRIPT REQUEST (PDF)    |                                 |                    |              |  |
| program                                                                                                    | is found at Alaska                                                                                      | State Statutes 44.31.020.                                   |                                       |                  | ABE DIRECTORY (PDF)             |                                 |                    |              |  |
| Reginnin                                                                                                    | g in January 2014                                                                                       | all GED tests are computer-h                                | ased and are g                        | viven in Pearson |                                 |                                 |                    |              |  |
| VUE testi                                                                                                    | ing centers. People                                                                                     | wishing to take the GED test                                | s should regist                       | er at            | ABE C                           | CONTACT INFORM                  | ATION              |              |  |
| category                                                                                                    | of "Take Action" is                                                                                     | a link which will allow for loc                             | ating Alaskan to                      | est centers.     | Alaska State GED Administrator: |                                 |                    |              |  |

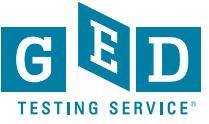
How Testers who credentialed AFTER to Jan. 1, 2014 can obtain their credentialing documents

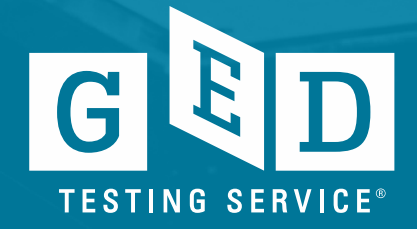

# Go to <a href="https://ged.com">https://ged.com</a> and log into their account by clicking the "Log in" button

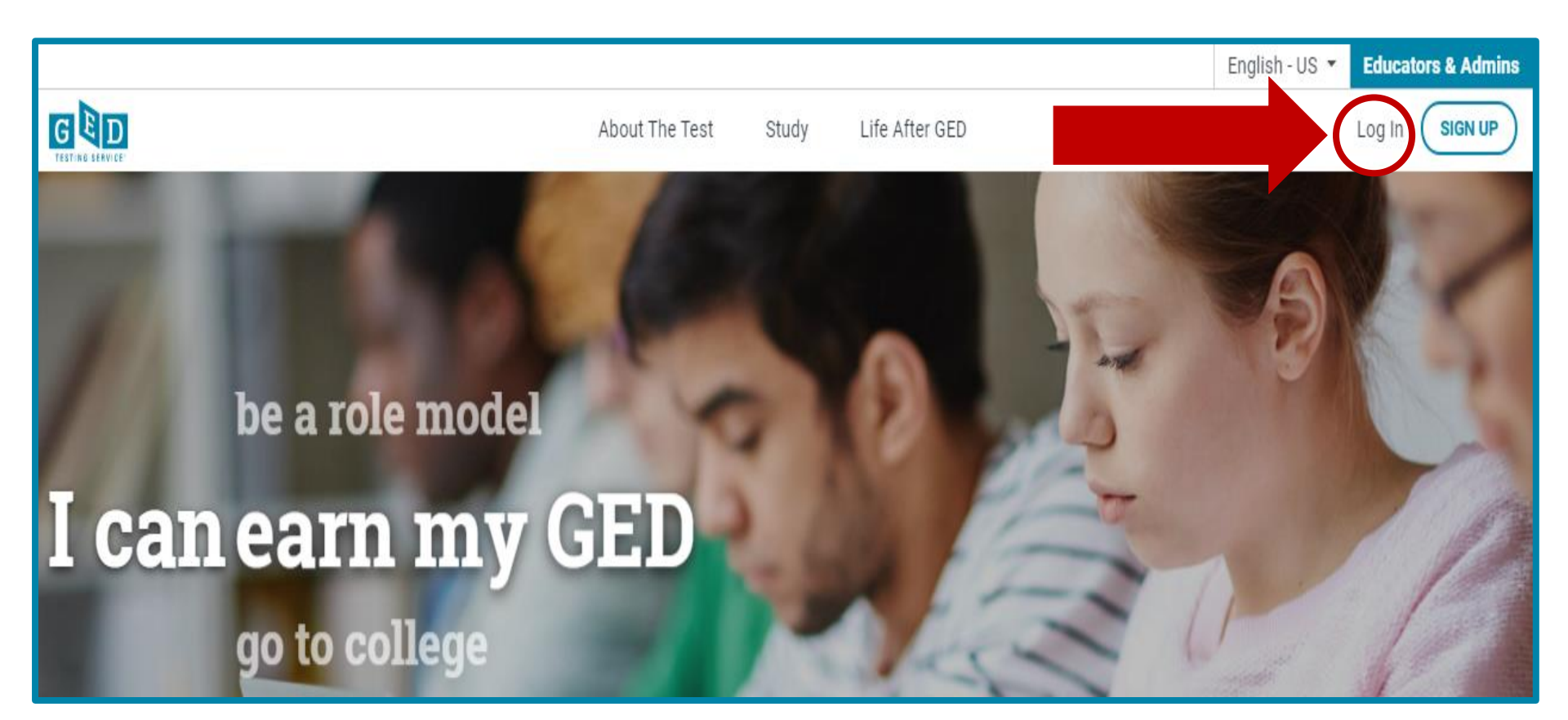

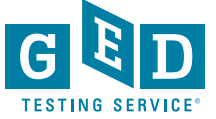

# Need to look for instructions on the dashboard of their account or in the "MyScores" section

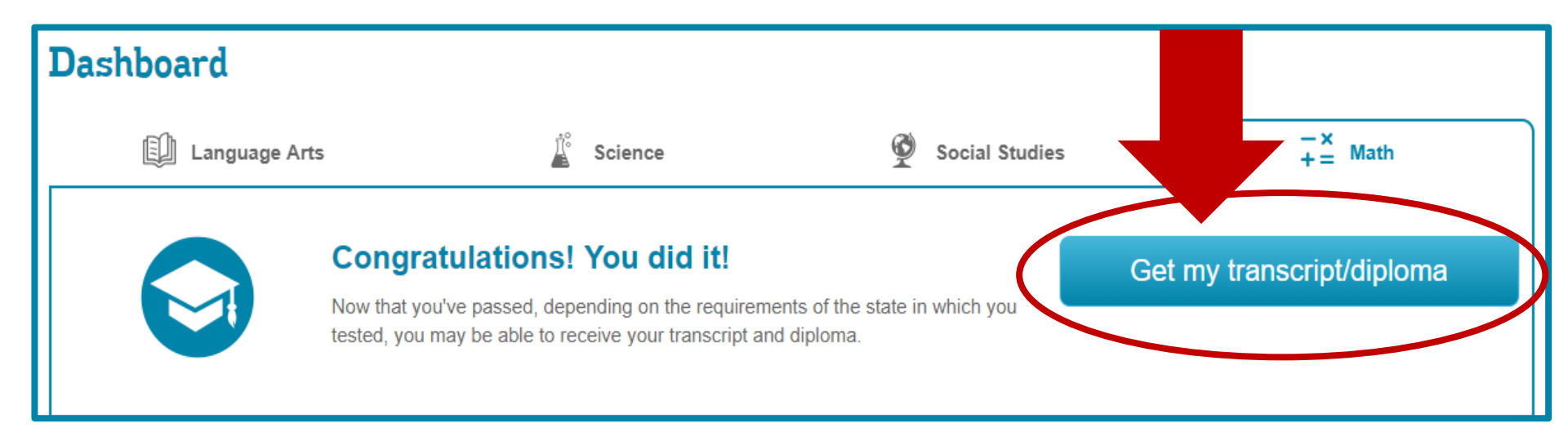

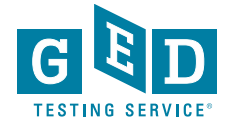

### **Transcript Information**

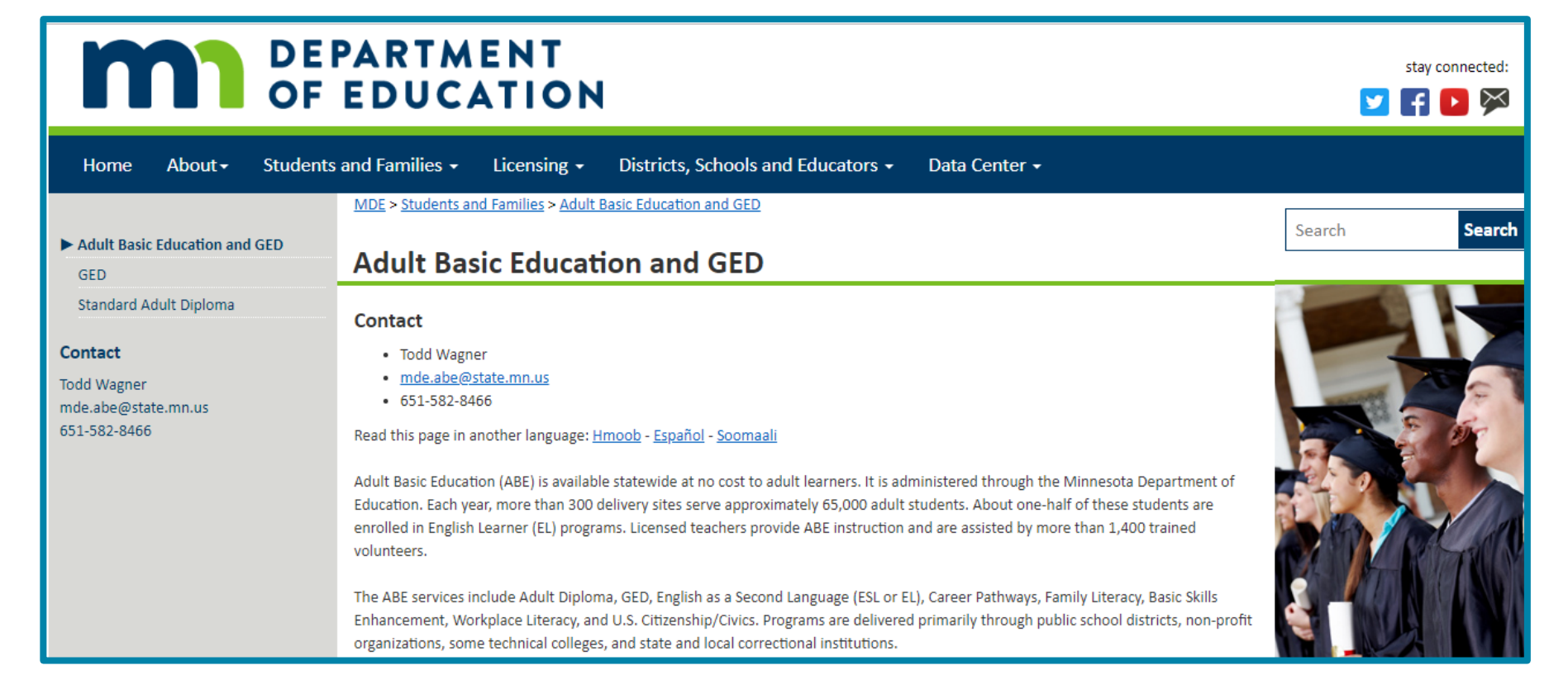

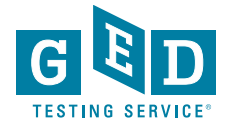

# **Frequently Asked Questions**

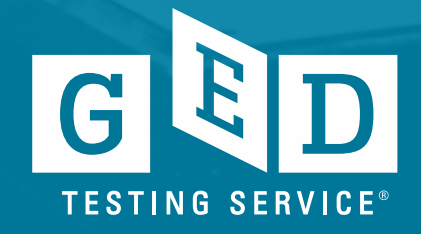

- 1. How do we receive a refund for an exam that was not taken?
  - You would need to create a case in Service Direct documenting the reason the exam was not taken. After review and the resolution is determined, the response will be in the case you created.
- 2. How do I get access to GED Manager?
  - Requirements and number of GED Manager accounts vary state by state the best place to go for access is <a href="https://ged.com/educators\_admins/test\_admin/ged\_manager/">https://ged.com/educators\_admins/test\_admin/ged\_manager/</a>
- 3. Why am I receiving a missing results escalation case?
  - We haven't received the results of the Tester's exam which can be due to the RMA not completing the cycle and will need to be run again. You may also have a no show Tester that requires you to run the RMA the day following the Tester's exam.
- 4. Which Pearson certification exam do I need to take?
  - As your site is a corrections site and you will not run biometrics, you will need to take and pass the PVTC\_B – 04 Special Certification for PVTC
- 5. Can I proctor at other facilities?
  - Yes. If the other facilities capture biometrics, you will need to take and pass the PVTC\_A – 03 Standard Certification for PVTC before your account is added to another facility's.

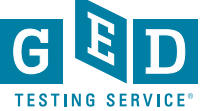

- 6. Can I use Service Direct during a Pearson VUE hub outage?
  - No, Service Direct will not be available. If issues arise during an outage, note the situation that occurred then create a case when Service Direct is back up. Please note that VUE hub outages are typically once a month on a Saturday evening from 5:00pm - 2:00am central time.
- 7. Why isn't my file displayed in the case after I attach it?
  - When you successfully attach a file to a case a confirmation message will appear at the top of the case and shows an Attachment section. If it's not appearing, refresh the screen.

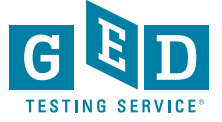

# Reference

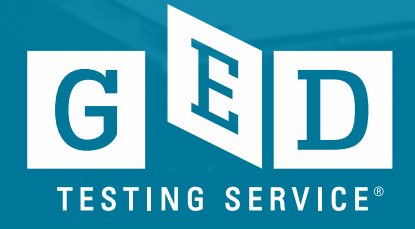

Who to contact sheet for Test Administrators https://ged.com/educators\_admins/test\_admin/support/

| Call 1-833-246-8320 for Tech Support Only                                                                                                    |                                                                                                    |  |
|----------------------------------------------------------------------------------------------------|----------------------------------------------------------------------------------------------------|--|
| For assistance on                                                                                                    | Contact                                                                                                    |  |
| <ul> <li>Technical support issues such as:</li> <li>Service Direct questions and support</li> <li>Resetting your passwords or unlocking your account (Note: Password resets can be done by selecting Login Help or Account Recovery Tool within the program you are using)</li> <li>Launching or delivering GED<sup>®</sup> tests or GED<sup>®</sup> Ready Tests with Delivery Manager</li> <li>Running an express RMA</li> <li>Obtaining a new security certificate</li> <li>Obtaining a challenge key</li> </ul> | Provides technical support to testing<br>centers. Assists with setting-up<br>Pearson VUE Testing System<br>software and technical issues<br>related to downloading, launching<br>and delivering tests. |  |

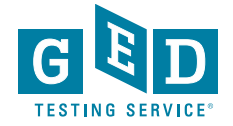

#### Who to contact sheet for Test Administrators https://ged.com/educators\_admins/test\_admin/support/

| Call 1-866-389-3665 for Customer \$                                                                                                    | Service & Channel Quality                                                                                                    |
|----------------------------------------------------------------------------------------------------|----------------------------------------------------------------------------------------------------|
| For assistance on                                                                                                    | Contact                                                                                                    |
| <ul> <li>Customer service issues such as:</li> <li>Assistance with GED Manager<sup>™</sup></li> <li>Assistance with Registration Manager Software</li> <li>Creating or merging a student profile in GED Manager<sup>™</sup></li> <li>Scheduling students for same day or future appointments</li> <li>Date of birth (DOB) changes</li> <li>Non-technical questions regarding checking candidates in, including ID requirements or determining if a candidate should be turned away</li> <li>When a student arrives at your testing center but is not on your schedule</li> <li>General GED<sup>®</sup> student support</li> </ul> | Press 1 for Customer Service<br>Provides help with answering<br>student questions, registering a<br>student, or scheduling a student's<br>test. Assists testing centers with<br>non-technical student questions<br>about scheduling or checking-in<br>students on test day.<br><i>help@ged.com</i> |
| <ul> <li>Non-technical test center operations issues such as:</li> <li>Closing a testing center temporarily due to weather or other reasons</li> </ul>                                                                                                    | Press 2 for Channel Quality (Test Center Operations)                                                                                                    |
| <ul> <li>General, non-student related policies and procedures</li> <li>Locating client reference materials, rules agreements or other documents on the VUE Support System (VSS) website</li> <li>Using Site Manager or Administration Manager including how to update personnel and updating hours of operation</li> <li>Test Administration certification and recertification</li> <li>Moving a testing center to a new location</li> </ul>                                                                                                    | Supports non-technical policies and<br>procedures for administering tests.<br>This includes site hours, site<br>contacts, adding/removing test<br>administrators and the administrator<br>training and certification program.                                                                      |
| <ul> <li>Obsing a testing center permanently<br/>NOTE: Students should call 1-877-EXAM-GED (392-6)</li> </ul>                                                                                                    | 433) to receive the support they need                                                                                                    |

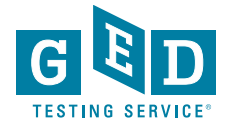

GED<sup>®</sup> and GED Testing Service<sup>®</sup> are registered trademarks of the American Council on Education. They may not be used or reproduced without the express written permission of ACE or GED Testing Service. The GED<sup>®</sup> and GED Testing Service<sup>®</sup> brands are administered by GED Testing Service LLC under license from the American Council on Education. Copyright © 2014 GED Testing Service LLC. All rights reserved.

### Home for All Things $GED^{\mathbb{R}}$

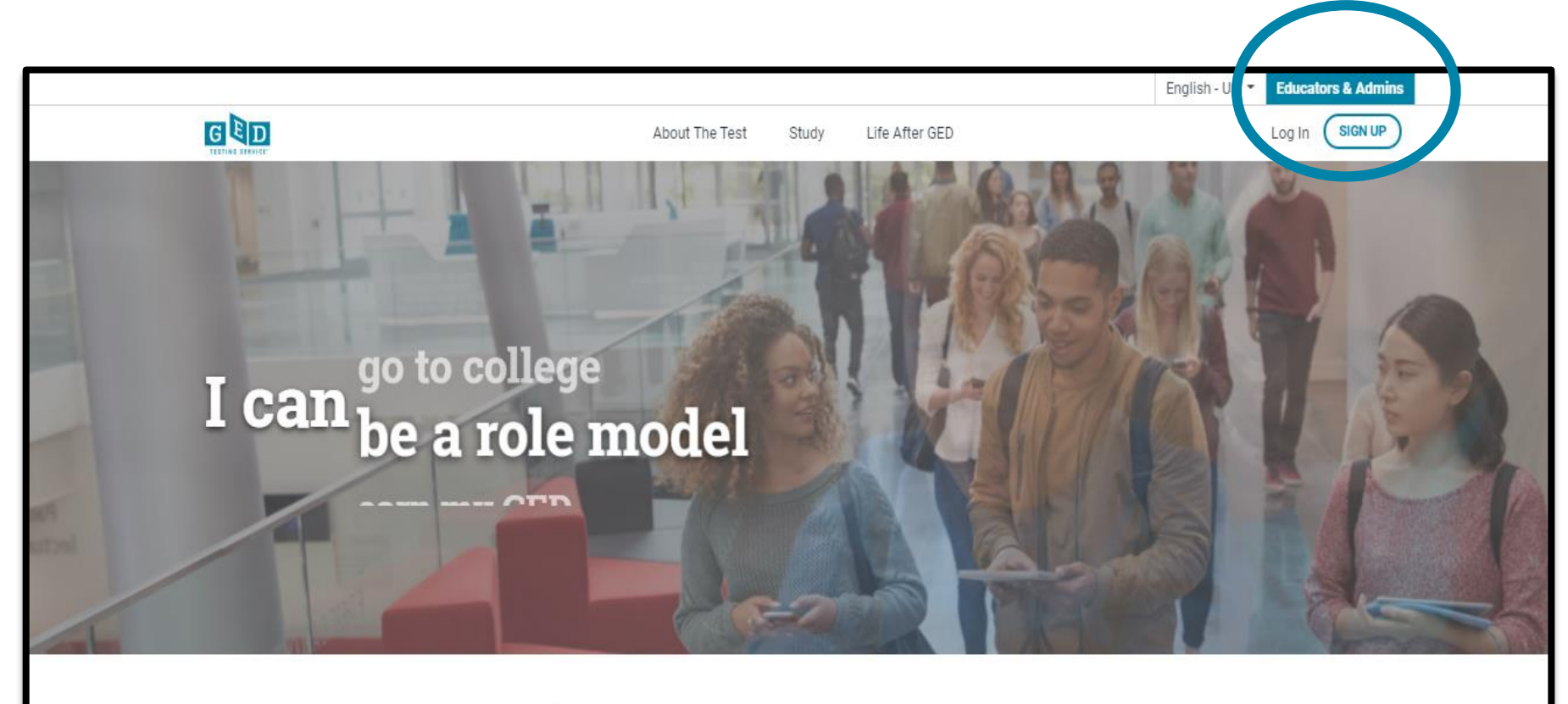

Welcome to the home of the official GED<sup>®</sup> test. Find everything you need to earn your high school equivalency diploma right here.

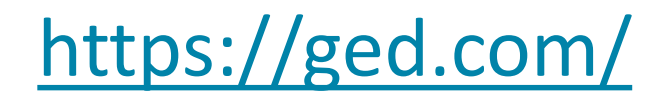

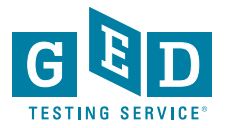

# "Tuesdays for Teachers"

- Recorded presentation
- Slideshow document
- Resources including strategies & classroom activities
- More . . .

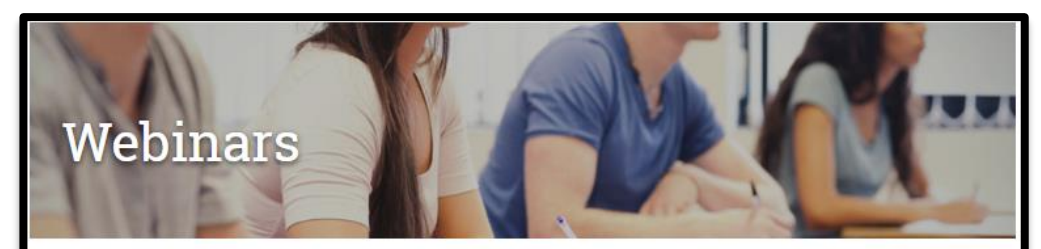

Stay in the know from GED<sup>®</sup> experts.

#### Tuesdays for Teachers Webinar Series

Tuesdays for Teachers is a free professional development webinar series designed for educators. Presented by well-known GED<sup>®</sup> training experts Bonnie Goonen and Susan Pittman, this webinar series will take a deeper dive into classroom strategies and techniques for the GED<sup>®</sup> test's four test subjects. Sessions are meant for educators who have already completed foundational-level training, either by attending in-person training or by using self-guided professional development resources.

Registration for each webinar opens approximately two weeks before the webinar date. Attendance is limited and based on a first-come, first-served basis.

Be sure you have the minimum system requirements for GoToWebinar so you can participate in the webinar.

https://ged.com/educators\_admins/teaching/ professional\_development/webinars/

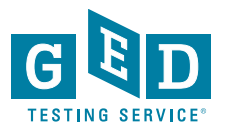

### How to check RMA

- Each morning, it is important to verify that you have run the RMA from the previous night successfully to ensure that your test center has the latest schedule and exam information. Follow these steps to run the RMA on the Admin machine:
- 1. Go to "Start"
- 2. Click "All Programs" and then "Vue Applications"
- 3. Click "VUE Support Tools" and then "Remote Maintenance Agent".
- 4. A black "Remote Maintenance Agent" box will appear on your screen and disappear after a few minutes when the RMA is complete.
- Please note, If the report shows that RMA is not running properly or that no connections have taken place since midnight, ensure that the server is powered on. If the server is powered on, contact VSS immediately.
- If you have a no-show at a DOC site, the RMA must be run the following day to complete the testing cycle and close out Missing Result cases.

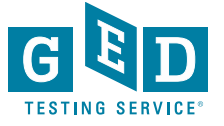

# How to Release a Tester's account from corrections

- If you know a Tester is going to be released and they know what email address they are going to use, follow these steps
  - Locate the Tester's account in GED Manager. Once in their account, select the "Release from Program" button

| to Student Search           |                        |                               |                        |
|-----------------------------|------------------------|-------------------------------|------------------------|
| tudent Detail               |                        |                               |                        |
| First Name :                | Candice                | Phone Number :                | 642-583-7468 (null)    |
| Middle Name :               | Jhony                  | Alternate Phone Number :      |                        |
| Last Name :                 | Richardson             | Age :                         | 47                     |
| Email :                     | 1881+1352078@gmail.com | Date of Birth :               | 03/01/1970             |
| Mailing Address :           | 108 Appletree Dr NE    | Testing Jurisdiction :        | MN                     |
|                             | Plymouth MN 55447      | Program :                     | Hennepin County Adult  |
| County :                    |                        |                               | Correction Facility    |
| VUE ID :                    | 239179095              | In Options Program :          | No                     |
| GED ID :                    | 20150506-5753-3578     | ID# (Inmate, Program, etc.) : |                        |
| Link to historical record : |                        | Student :                     | Yes                    |
| Fictitious Student :        | No                     | GED Test Prep Center(s) :     |                        |
|                             |                        | Last Updated :                | 09/07/2017 06:58:44 AM |
|                             |                        | Last Login :                  |                        |
|                             |                        | Browser Language :            | English                |
|                             |                        | Language at home :            | English                |

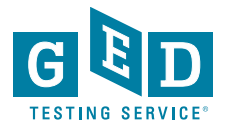

# How to Release a Tester's account from corrections continued....

| bility to manage this student's account. Pl | lease enter a new email address to conti                  |
|---------------------------------------------|-----------------------------------------------------------|
| Middle Name                                 | Last Nar                                                  |
| Jhony                                       | Richard                                                   |
| Testing Jurisdiction                        |                                                           |
| Minnesota                                   | ¢                                                         |
|                                             |                                                           |
|                                             |                                                           |
|                                             |                                                           |
|                                             | Middle Name<br>Jhony<br>Testing Jurisdiction<br>Minnesota |

- Enter a valid email address for the Tester, then click "Save/Return"
- Instruct the Tester to go to GED.com and click on "Log In" in the top right corner of the screen. They will need to enter their email address and select "Forgot Password"
- They will then receive an email to set their password

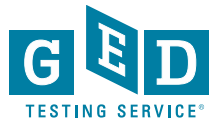

## Editing a User Account in Site Manager

- To edit a user account, you must have the May create and edit (other) users permission assigned to your account.
- Only one person at any site has this permission.
- Typically it is given to the Chief Examiner or main technical contact
- It's important to update the Chief Examiner in the system BEFORE they leave.
- Directions can be found in VSS
- Follow these steps to edit a user account:
  - 1. In Site Manager, click the Personnel category, and then click the Users tab. The Users tab displays a list of user accounts already defined at your test center.
  - 2. Select the user from the list. When you select the user, the detailed view pane appears and opens to the **Profile** tab by default.
  - 3. Select the tab in the detailed view pane with the information that you want to edit, and then click Edit in the lower-right corner of the pane.
  - 4. Edit the necessary information.(A red asterisk is located next to each box that requires information)
  - 5. Click Save. The changes are saved, and the information is updated in the tab.
- If you have any questions call VSS at 1-833-246-8320.

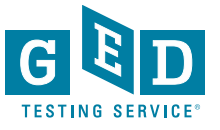

# **Contact Information:**

#### Mellissa.Hultstrand@ged.com

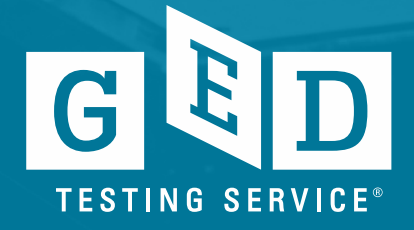